## DISTRILUZ – FABRICA DE SOFTWARE

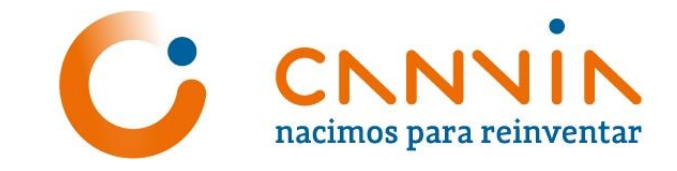

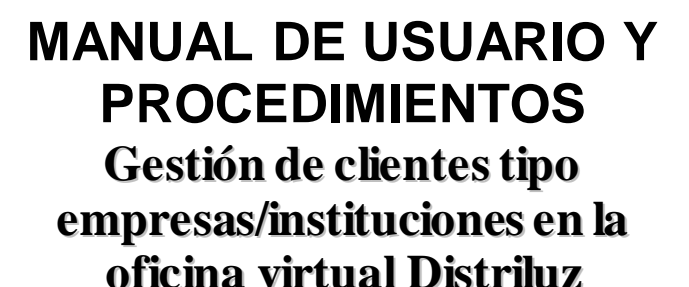

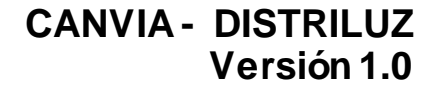

Actualizado a Octubre del 2022

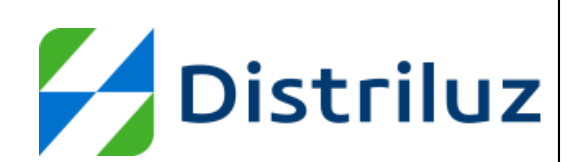

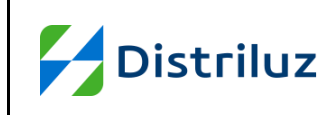

## TABLA DE CONTENIDO

| 1. | INTR | ODUCC   | IÓN5                                                |
|----|------|---------|-----------------------------------------------------|
|    | 1.1. | TÉRMI   | NOS, ACRÓNIMOS Y DEFINICIONES                       |
|    | 1.2. | OBJET   | 1VO5                                                |
|    | 1.3. | ALCAN   | CE5                                                 |
| 2. | DESC | CRIPCIĆ | ON GENERAL DEL PROCESO5                             |
|    | 2.1. | DESCR   | RIPCIÓN GENERAL DE PROCESOS Y SUB PROCESOS CLIENTE  |
|    | EMPF | RESA    | 5                                                   |
|    |      | 2.1.1.  | LOGIN                                               |
|    |      | 2.1.2.  | REGISTRO DE CLIENTES6                               |
| 3. | DESC | CRIPCIĆ | ON GENERAL DEL SISTEMA8                             |
| 4. | USO  | DEL SIS | STEMA8                                              |
|    | 4.1. | CONCE   | EPTOS GENERALES8                                    |
|    | 4.2. | ASPEC   | TOS NO FUNCIONALES8                                 |
|    | 4.3. | INGRE   | SO AL SISTEMA11                                     |
| 5. | MÓD  | ULOS    | 14                                                  |
|    | 5.1. | MODU    | LO "SUMINISTROS"14                                  |
|    |      | 5.1.1.  | EN ESTE MÓDULO SE MOSTRARÁ UN AGRUPAMIENTO DE       |
|    |      |         | EMPRESAS DISTRIBUIDORAS DE LUZ (ENSA, ENOSA,        |
|    |      |         | HIDRANDINA Y ELECTROCENTRO)14                       |
|    |      | 5.1.2.  | CADA EMPRESA DISTRIBUIDORA MUESTRA UN RESUMEN       |
|    |      |         | GENERAL DE DEUDAS, Y 3 PANELES:15                   |
|    |      | 5.1.3.  | AL REALIZAR UNA BÚSQUEDA DE SUMINISTRO:18           |
|    |      | 5.1.4.  | EN LA AGRUPACIÓN DE CARGA MASIVA, MUESTRA LA OPCIÓN |
|    |      |         | DE PROCESAR UN ARCHIVO EXCEL, A CONTINUACIÓN,       |
|    |      |         | REALIZAMOS LOS SIGUIENTES PASOS:23                  |
|    |      | 5.1.5.  | EN LA AGRUPACIÓN DE AGREGACIÓN MASIVA, MUESTRA LA   |
|    |      |         | OPCIÓN DE PROCESAR UN ARCHIVO EXCEL Y AGREGAR       |
|    |      |         | TODOS LOS SUMINISTROS QUE CUMPLAN LAS VALIDACIONES, |
|    |      |         | A CONTINUACIÓN, REALIZAMOS LOS SIGUIENTES PASOS:26  |
|    |      | 5.1.6.  | EN LA AGRUPACIÓN DE PAGAR DEUDA, SELECCIONAR EL     |
|    |      |         | MONTO QUE SE DESEA PAGAR, SELECCIONANDO EN LA       |
|    |      |         | GRILLA DE LISTA DE SUMINISTROS28                    |

| Distribur                                 |           |        | PROCESO DE INGENIERÍA | CONFIDENCIAL<br>Versión: 1.0                        |                                     |  |  |
|-------------------------------------------|-----------|--------|-----------------------|-----------------------------------------------------|-------------------------------------|--|--|
|                                           |           |        | JZ                    | DS.F.68 IDE-MANUAL DE USUARIO Y<br>PROCEDIMIENTO    | Fecha: 15/04/2021<br>Página 3 de 47 |  |  |
| 5.1.7. SEL                                |           |        |                       | ECCIONAMOS EL MÉTODO DE PAGO "DEPO                  | ÓSITO                               |  |  |
|                                           |           |        | BAN                   | ICARIO", LUEGO HACER CLIC EN EL BOTÓI               | N "PAGAR"30                         |  |  |
|                                           |           | 5.1.8. | SEL                   | ECCIONAMOS EL MÉTODO DE PAGO "TRAN                  | ISFERENCIA                          |  |  |
|                                           |           |        | ELE                   | CTRÓNICA", LUEGO HACER CLIC EN EL BO                | TÓN "PAGAR".32                      |  |  |
|                                           |           | 5.1.9. | PAR                   | RA AGREGAR UN NUEVO SUMINISTRO, HACER CLIC EN EL    |                                     |  |  |
|                                           |           |        | BOT                   | TÓN "AGREGAR SUMINISTRO" MUESTRA UN                 | NA NUEVA                            |  |  |
|                                           |           |        | VEN                   | ITANA, DONDE SOLICITA INGRESAR EL NRO               | D. DE                               |  |  |
|                                           |           |        | SUN                   | AINISTRO Y NRO. DE RECIBO (ÚLTIMOS 4 DÍ             | GITOS)35                            |  |  |
|                                           | 5.2.      | MODU   | LO "N                 |                                                     | 35                                  |  |  |
|                                           | 5.3.      | MODU   | LO "C                 | RIENTACIÓN Y TRAMITES"                              | 39                                  |  |  |
|                                           |           | 5.3.1. | PAR                   | A EL MÓDULO DE MANTENIMIENTO DE USU                 | JARIO,                              |  |  |
|                                           |           |        | ING                   | RESAR A LA VENTANA PRINCIPAL, Y HACEI               | R CLIC EN                           |  |  |
|                                           |           |        | "OR                   |                                                     |                                     |  |  |
|                                           | 5.3.2. MC |        |                       | SIRARA EL SIGUIENTE FORMULARIO CON I                | LOS DIFERENTES                      |  |  |
| 5.3.3. AL                                 |           |        |                       |                                                     |                                     |  |  |
|                                           |           |        |                       | DERECHO INFORMACIÓN DETALLADA DE LOS REQUISITOS: 40 |                                     |  |  |
| DERECHO, INFORMACION DETALLADA DE LOS REC |           |        |                       |                                                     | 140 AL                              |  |  |
| 5.4. MODOLO                               |           |        |                       |                                                     |                                     |  |  |
| 5.4.1. FA                                 |           |        | EL F                  | FL BOTÓN "RECLAMOS" EN LA PÁGINA PRINCIPAL · 41     |                                     |  |  |
|                                           |           | 5.4.2. | MO                    | STRARÁ EL SIGUIENTE FORMULARIO. DONI                | DE                                  |  |  |
|                                           |           |        | ING                   | RESAREMOS LA INFORMACIÓN SOLICITAD                  | A, AL FINALIZAR                     |  |  |
|                                           |           |        | DE (                  | COM PLETAR LOS DATOS CLIC EN EL BOTÓ                | N SIGUIENTE:41                      |  |  |
|                                           |           | 5.4.3. | MO                    | MOSTRARÁ EL SIGUIENTE FORMULARIO, DONDE             |                                     |  |  |
|                                           |           |        | ING                   | INGRESAREMOS LA INFORMACIÓN SOLICITADA, SI DESEAMOS |                                     |  |  |
|                                           |           |        | COF                   | RREGIR ALGÚN DATO O REGRESAR AL FOF                 | RMULARIO                            |  |  |
|                                           |           |        | ANT                   | ERIOR, CLIC EN EL BOTÓN "ANTERIOR" CA               | ASO CONTRARIO                       |  |  |
|                                           |           |        | CLIC                  | C EN EL BOTÓN "REGISTRAR" PARA CONTI                | NUAR CON EL                         |  |  |
|                                           |           |        | REG                   | GISTRO DEL RECLAMO                                  | 42                                  |  |  |
|                                           |           | 5.4.4. | FIN/                  | ALMENTE, MOSTRARA UN MENSAJE CONFI                  | RMANDO EL                           |  |  |
|                                           |           |        | REG                   | GISTRO DEL RECLAMO                                  | 42                                  |  |  |
|                                           | 5.5.      | MODU   | LO "C                 | CONTÁCTANOS"                                        | 43                                  |  |  |
|                                           |           | 5.5.1. | PAR                   | A INGRESAR AL MÓDULO "CONTÁCTANOS                   | ", HACER CLIC                       |  |  |
|                                           | EN        |        |                       | EL BOTÓN "CONTÁCTANOS" EN LA PÁGINA                 | PRINCIPAL:43                        |  |  |

|          |        | PROCESO DE INGENIERÍA                                |             | CONFIDENCIAL<br>Versión: 1.0 |  |  |
|----------|--------|------------------------------------------------------|-------------|------------------------------|--|--|
| Distri   | UZ     | DS.F.68 IDE-MANUAL DE USU                            | JARIO Y     | Fecha: 15/04/2021            |  |  |
|          |        | PROCEDIMIENTO                                        |             | Página 4 de 47               |  |  |
| 5.5.2.   | MO     | STRARÁ EL SIGUIENTE FORMU                            | LARIO, DON  | DE                           |  |  |
|          | ING    | RESAREMOS LA INFORMACIÓN                             | I SOLICITAD | A, TAMBIÉN                   |  |  |
|          | POE    | DEMOS ADJUNTAR UN ARCHIVO                            | HACIENDO    | CLIC44                       |  |  |
| 5.5.3.   | TEN    | EMOS LA OPCIÓN DE ADJUNTA                            | R UN ARCH   | IIVO, HACIENDO               |  |  |
|          | CLI    | C EN EL BOTÓN "SELECCIONAR                           | R ARCHIVO"  | , MOSTRARARA                 |  |  |
|          | UNA    | VENTANA PARA BUSCAR EL D                             | OCUMENT     | O QUE                        |  |  |
|          | DES    | EAMOS ADJUNTAR :                                     |             | 44                           |  |  |
| 5.5.4.   | FIN    | FINALMENTE HACER CLIC EN EL BOTÓN "ENVIAR", MOSTRARA |             |                              |  |  |
|          | UN     | MENSAJE DE CONFIRMACIÓN:                             |             | 45                           |  |  |
| 5.6. MOD | ULO "L | UGARES DE PAGO"                                      |             | 46                           |  |  |
| 5.6.1.   | PAR    | A INGRESAR AL MÓDULO "LUC                            | GARES DE P  | AGO". HACER                  |  |  |
|          | CLI    | C EN EL BOTÓN "LUGARES DE I                          | PAGO" EN L  | A VENTANA                    |  |  |
|          | PRI    | NCIPAL:                                              |             | 46                           |  |  |
| 5.6.2.   | MO     | STRARÁ LA SIGUIENTE VENTAN                           | A, CON LA   | OPCIÓN DE                    |  |  |
|          | LUG    | LUGARES DE PAGO DONDE DESPLEGAMOS EL COMBO PARA      |             |                              |  |  |
|          | SEL    | ECCIONAR LA EMPRESA:                                 |             | 46                           |  |  |
| 5.6.3.   | ALS    | SELECCIONAR LA EMPRESA, M                            | OSTRARA L   | OS PUNTOS DE                 |  |  |
|          | PAG    | iO:                                                  |             | 46                           |  |  |

<sup>&</sup>quot;Este documento es propiedad de CANVIA y sus filiales. Toda información clasificada no puede ser reproducida total o parcialmente por ningún medio, ni distribuido fuera de la organización sin el consentimiento previo y por escrito del área de Gestión de Calidad. Antes de utilizar alguna copia de este documento, verlíque que el número de versión coincida con el mostrado en la Lista Maestra de Control de Documentos o en el Sistema de Gestión Documental para asegurar que la información sea la correcta. Caso contrario, destruya la copia para evitar su uso indebido. El incumplimiento de las limitaciones señaladas será sancionado de acuerdo a lo establecido en el Reglamento Interno de Trabajo, y de ser necesario, conforme a ley".

|           | PROCESO DE INGENIERÍA           | CONFIDENCIAL<br>Versión: 1.0 |
|-----------|---------------------------------|------------------------------|
| Distriluz | DS.F.68 IDE-MANUAL DE USUARIO Y | Fecha: 15/04/2021            |
|           | PROCEDIMIENTO                   | Página 5 de 47               |

## 1. INTRODUCCIÓN

El presente documento tiene el objetivo de ser una guía de usuario en el uso del sistema de Gestión de Clientes, facilitar la tarea de conocimiento, uso y aprendizaje del sistema desarrollado de manera flexible e intuitiva. Debe contener información acerca de todas las operaciones básicas que el sistema ofrece, así como capturas de pantallas útiles para el seguimiento de la explicación. El lenguaje utilizado debe ser lo más adecuado al perfil del usuario.

## 1.1. TÉRMINOS, ACRÓNIMOS Y DEFINICIONES

| TERMINO | DEFINICION                                    |
|---------|-----------------------------------------------|
| Cliente | Persona natural o Jurídica que cuenta con 1   |
|         | o más suministros y que se encuentre          |
|         | debidamente registrado en la Oficina Virtual. |

| ACRÓNIMO    | DEFINICION                                                                                                    |
|-------------|----------------------------------------------------------------------------------------------------|
| OPTIMUS NGC | Sistema de Distriluz en el que se realizan las<br>configuraciones necesarias para el Sistema<br>de Financiamiento Virtual. |

## 1.2. OBJETIVO

Facilitar al usuario la tarea de conocimiento, uso y aprendizaje del sistema desarrollado.

## 1.3. ALCANCE

El presente documento servirá de Guía al usuario para el uso de la aplicación del Financiamiento virtual.

## 2. DESCRIPCIÓN GENERAL DEL PROCESO

# 2.1. DESCRIPCIÓN GENERAL DE PROCESOS Y SUB PROCESOS CLIENTE EMPRESA.

## 2.1.1. **Login**

Es un proceso que se realiza antes de ingresar al sistema, en el cual el usuario se logea con sus credenciales (RUC, usuario y contraseña) o recupera su contraseña. En la figura 1, se muestra la pantalla inicial de acceso al aplicativo.

<sup>&</sup>quot;Este documento es propiedad de CANVIA y sus filiales. Toda información clasificada no puede ser reproducida total o parcialmente por ningún medio, ni distribuido fuera de la organización sin el consentimiento previo y por escrito del área de Gestión de Calidad. Antes de utilizar alguna copia de este documento, verifique que el número de versión coincida con el mostrado en la Lista Maestra de Control de Documentos o en el Sistema de Gestión Documental para asegurar que la información sea la correcta. Caso contrario, destruya la copia para evitar su uso indebido. El incumplimiento de las limitaciones señaladas será sancionado de acuerdo a lo establecido en el Reglamento Interno de Trabajo, y de ser necesario, conforme a ley".

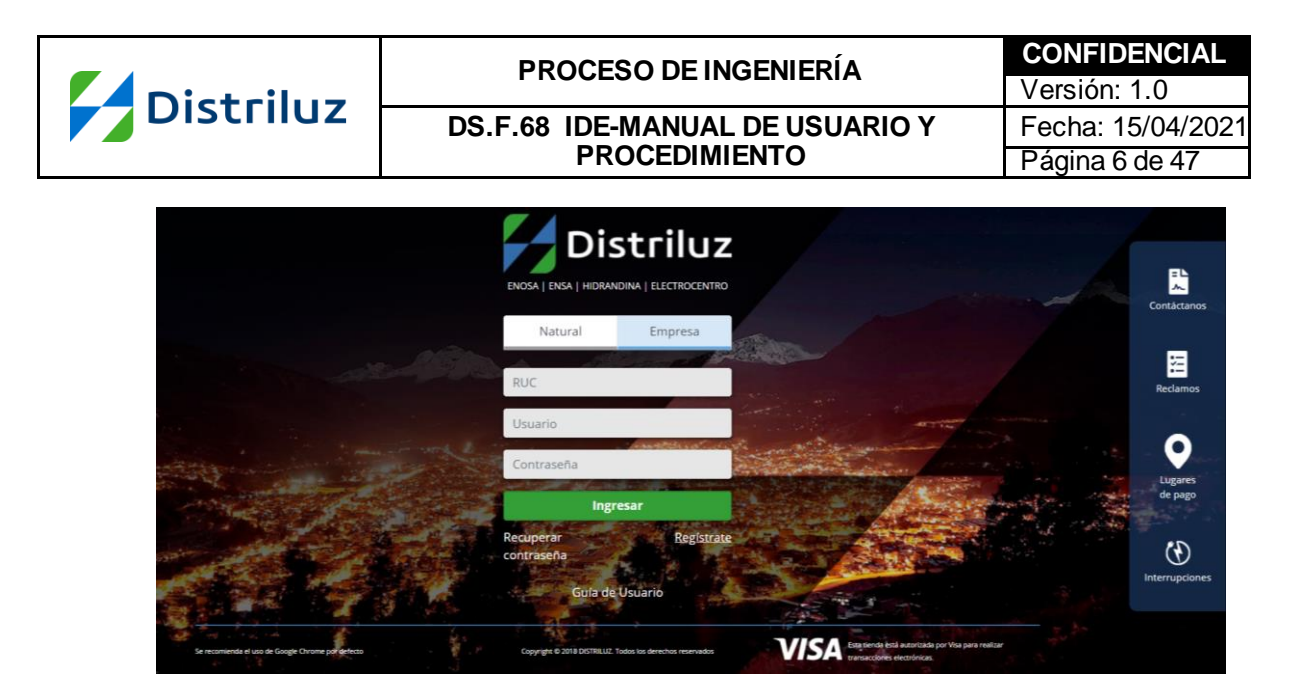

#### 2.1.2. **Registro de Clientes**

Para poder registrar un cliente debe ubicarse en la parte inferior derecha y hacer clic en "Regístrate". Esto te mostrara el formulario para agregar un nuevo registro, deberás completar todos los campos que son obligatorios: RUC, razón social, nombres, apellido paterno, apellido materno, tipo de documento, numero de documento, correo electrónico, confirmación de correo, usuario, Nro. de recibo, Nro. de suministro, contraseña y confirmación de contraseña. Una vez completado los campos necesarios podrá registrar al cliente aceptando los términos y haciendo clic en el botón ingresar.

| NUEVO REGISTRO                       |   | ×                                 |  |  |  |  |
|--------------------------------------|---|-----------------------------------|--|--|--|--|
| Datos de la empresa                  |   |                                   |  |  |  |  |
| Empresa sin RUC                      |   |                                   |  |  |  |  |
| RUC                                  |   | Razón social                      |  |  |  |  |
|                                      | Q |                                   |  |  |  |  |
| Administrador                        |   |                                   |  |  |  |  |
| Nombres                              |   |                                   |  |  |  |  |
|                                      |   |                                   |  |  |  |  |
| Apellido Paterno                     |   | Apellido Materno                  |  |  |  |  |
|                                      |   |                                   |  |  |  |  |
| Tipo de Documento                    |   | N° de Documento                   |  |  |  |  |
| DNI                                  | ~ |                                   |  |  |  |  |
| Correo Electrónico                   | _ | Confirmar Correo Electrónico      |  |  |  |  |
|                                      |   |                                   |  |  |  |  |
| Acceso                               |   |                                   |  |  |  |  |
| Usuario                              |   | Nº de Recibo (4 últimos digitos)  |  |  |  |  |
| lestrada123                          |   |                                   |  |  |  |  |
| Nº de Suministro (4 últimos digitos) |   |                                   |  |  |  |  |
|                                      |   |                                   |  |  |  |  |
| Contraseña                           |   | Confirmar Contraseña              |  |  |  |  |
|                                      | 0 | ۲                                 |  |  |  |  |
|                                      |   | Acepto los Términos Y Condiciones |  |  |  |  |
|                                      |   | Ingresar                          |  |  |  |  |

|           | PROCESO DE INGENIERÍA           | CONFIDENCIAL      |
|-----------|---------------------------------|-------------------|
| Dictriluz |                                 | Versión: 1.0      |
| Distriluz | DS.F.68 IDE-MANUAL DE USUARIO Y | Fecha: 15/04/2021 |
|           | PROCEDIMIENTO                   | Página 7 de 47    |

También cuenta la opción de registrar empresas que no cuentan con RUC, dando check a la opción **Empresa sin RUC** aparecerá la opción de Buscar Empresa sin RUC donde podrá realizar la búsqueda por nombre para luego seleccionar la empresa deseada, continuando con el registro de forma normal.

| NUEVO REGISTR                         | NUEVO REGISTRO              |                                                                            |  |  |  |  |  |  |
|---------------------------------------|-----------------------------|----------------------------------------------------------------------------|--|--|--|--|--|--|
| Datos de la empresa                   |                             |                                                                            |  |  |  |  |  |  |
| Z Empresa sin                         | Empresa sin RUC             |                                                                            |  |  |  |  |  |  |
| RUC                                   |                             | Razón social                                                               |  |  |  |  |  |  |
| 16478098                              |                             | Comite Pro Obras, Collique Alto                                            |  |  |  |  |  |  |
| Buscar Empr                           | esa Sin RUC                 |                                                                            |  |  |  |  |  |  |
| Razón Social a Ru                     | 15(2)                       |                                                                            |  |  |  |  |  |  |
| Pro Obras                             | iscar                       | Q                                                                          |  |  |  |  |  |  |
| Tipo Documento                        | Nro Documento               | Razón Social                                                               |  |  |  |  |  |  |
| Temporal                              | 16478098                    | Comite Pro Obras, Collique Alto                                            |  |  |  |  |  |  |
| Temporal                              | 42922838                    | Comité De Gestión Pro Obras De La Asociación De, Vivienda "El Mamey"       |  |  |  |  |  |  |
| Documento<br>Creación                 | 00000000000534              | Pro Obras De La Losa Deportiva, "Santiago Chávez Rodríguez"                |  |  |  |  |  |  |
| Documento<br>Creación                 | 0000000000243               | Comite de Gestion Pro Obras La, Quebrada San Idelfonso                     |  |  |  |  |  |  |
| Documento<br>Creación                 | 00000000902011              | Comite de Gestión Pro Obras De Electrificación Del, Sector Nueva Esperanza |  |  |  |  |  |  |
| Documento<br>Creación                 | 055-2010-GDS-MD             | Comite Pro Obras Las Palmeras Sector 2 Rio Seco, El Porvenir               |  |  |  |  |  |  |
| Documento<br>Creación                 | 10176785                    | Comité De Gestion Pro Obras I Sector, Santa Santa                          |  |  |  |  |  |  |
| Mostrando regist<br>Anterior1Siguient | rros del 1 al 7 de un<br>te | total de 7 registros                                                       |  |  |  |  |  |  |
| Administrado                          | or                          |                                                                            |  |  |  |  |  |  |
| Nombres                               |                             |                                                                            |  |  |  |  |  |  |
|                                       |                             |                                                                            |  |  |  |  |  |  |
| Apellido Paterno                      |                             | Apellido Materno                                                           |  |  |  |  |  |  |
|                                       |                             |                                                                            |  |  |  |  |  |  |
| Tipo de Documer                       | nto                         | N° de Documento                                                            |  |  |  |  |  |  |
| DNI                                   |                             | <b>~</b>                                                                   |  |  |  |  |  |  |
|                                       |                             |                                                                            |  |  |  |  |  |  |

Una vez registrado el usuario, le llegará un correo de confirmación con un enlace para activar su cuenta y con sus credenciales de acceso.

<sup>&</sup>quot;Este documento es propiedad de CANVIA y sus filiales. Toda información clasificada no puede ser reproducida total o parcialmente por ningún medio, ni distribuido fuera de la organización sin el consentimiento previo y por escrito del área de Gestión de Calidad. Antes de utilizar alguna copia de este documento, verifique que el número de versión concida con el mostrado en la Lista Maestra de Control de Documentos o en el Sistema de Gestión Documental para asegurar que la información sea la correcta. Caso contrario, destruya la copia para evitar su uso indebido. El incumplimiento de las limitaciones señaladas será sancionado de acuerdo a lo establecido en el Reglamento Interno de Trabajo, y de ser necesario, conforme a ley".

| Distribus | PROCESO DE INGENIERÍA                                                                       | <b>CONFIDENCIAL</b><br>Versión: 1.0                                           |
|-----------|---------------------------------------------------------------------------------------------|-------------------------------------------------------------------------------|
| Distriiuz | DS.F.68 IDE-MANUAL DE USUARIO<br>PROCEDIMIENTO                                              | Y         Fecha: 15/04/2021           Página 8 de 47                          |
|           |                                                                                             |                                                                               |
|           | <b>Distriluz Desarrollo</b> <ivanmayo1785@gmail.com><br/>para mí →</ivanmayo1785@gmail.com> |                                                                               |
|           |                                                                                             |                                                                               |
|           | Por favor, co                                                                               | nfirmar tu registro                                                           |
|           | <u>Click para activar tu c</u>                                                              | <u>cuenta</u>                                                                 |
|           | RUC Empresa<br>Usuario<br>Contraseña                                                        | 10077287341<br>10077287341<br>123456                                          |
|           | Si recibió este mensaje<br>en el vínculo de confirm                                         | por error, simplemente elimínelo. No se suscribirá si no hace clic<br>nación. |
|           | Si tiene alguna pregunt<br>informes@distriluz.com                                           | ta o consulta comuníquese con:<br><u>1.pe</u>                                 |

## 3. DESCRIPCIÓN GENERAL DEL SISTEMA

El sistema desarrollado es el aplicativo Web Distriluz, para la gestión de clientes tipo empresa, este usuario puede visualizar información, configurar suministros, pagar los recibos de sus suministros de manera particular y por agrupación. Además, se requiere que para este tipo de perfil empresa pueda realizar el pago de sus suministros con tarjetas (crédito o débito) y depósitos bancarios.

#### 4. USO DEL SISTEMA

Para poder usar el aplicativo Web Distriluz es necesario que se ingrese usuario y contraseña al sistema, el cual se le solicitara para poder ingresar.

Una vez logeado correctamente podrá visualizar los diferentes módulos a los que tiene acceso.

#### 4.1. CONCEPTOS GENERALES

Para poder usar el sistema tendrá que tener los siguientes conocimientos básicos:

- Uso de teclado
- Uso de mouse
- Uso de Computador
- Uso de navegadores de internet

#### 4.2. ASPECTOS NO FUNCIONALES

| BOTONES  |                                                                        |  |  |  |
|----------|------------------------------------------------------------------------|--|--|--|
|          | Permite ingresar a la aplicación Web                                   |  |  |  |
| Ingresar | Distriluz después de ingresar las credenciales (usuario y contraseña). |  |  |  |

|           | PROCESO D                  | EINGENIERÍA                                  | CONFIDENCIAL                             |
|-----------|----------------------------|----------------------------------------------|------------------------------------------|
| Distriluz | DS.F.68 IDE-MAN<br>PROCEL  | .68 IDE-MANUAL DE USUARIO Y<br>PROCEDIMIENTO |                                          |
|           | Buscar                     | Botón para inicia<br>suministro.             | r una búsqueda de                        |
| Proce     | sar Archivo                | Permite cargar el ar                         | chivo Excel.                             |
|           | Pagar                      | Permite pasar a la confirmación de sol       | siguiente interfaz de<br>icitud de pago. |
| P         | igar con <mark>Misa</mark> | Permite realizar el p                        | pago.                                    |
| + Agre    | gar Suministro             | Botón para agregar                           | un suministro                            |
|           | ∟impiar                    | Permite borrar la campos de texto            | información en los                       |
|           | Nuevo                      | Permite pasar a<br>"Registrar alta de er     | la siguiente interfaz<br>npresa"         |
|           | Cancelar                   | Permite retornar a de altas de usuarios      | la pantalla de Listado<br>s empresa.     |
|           | <b>1</b>                   | Cierra la sesión                             |                                          |
|           | Menú                       | Permite mostrar la                           | ventana principal                        |
|           | САМРО                      | STEXTO                                       |                                          |
| RUC       |                            | Permite ingresar el                          | número de RUC                            |
| Usuario   |                            | Permite ingresar el                          | nombre de Usuario                        |

| Distriluz | PROCESO DE INGENIERÍA                            | CONFIDENCIAL<br>Versión: 1.0         |
|-----------|--------------------------------------------------|--------------------------------------|
|           | DS.F.68 IDE-MANUAL DE USUARIO Y<br>PROCEDIMIENTO | Fecha: 15/04/2021<br>Página 10 de 47 |

|                    | Permite ingresar la contraseña             |
|--------------------|--------------------------------------------|
| Contraseña         |                                            |
| contrasena         |                                            |
|                    | Ingresar el Nro, de Suministro             |
| Numero Suministro  |                                            |
|                    |                                            |
|                    |                                            |
|                    |                                            |
|                    |                                            |
|                    | Ingresar el monto a pagar.                 |
| Monto              |                                            |
|                    |                                            |
| 0.00               |                                            |
|                    |                                            |
|                    | Ingresar los últimos 4 dígitos del Nro. de |
| Número de Recibo   | recibo.                                    |
|                    |                                            |
| Últimos 4 dígitos  |                                            |
|                    |                                            |
|                    | Ingresor el pombre de veyerie emprese      |
| Nombre             | ingresar el nombre de usuano empresa       |
| Nombre             |                                            |
|                    |                                            |
|                    |                                            |
|                    | Ingresar el correo electrónico             |
| Correo Electrónico |                                            |
|                    |                                            |
|                    |                                            |
|                    |                                            |
| COMBO              | BOX                                        |
|                    | Permite seleccionar los tipos de estados:  |
| Estado             | Deshabilitado y activo.                    |
| Calendaria         |                                            |
| Seleccionar        |                                            |
|                    |                                            |
|                    |                                            |
| Tarifa             | Permite seleccionar los distintos tipos de |
| lallia             |                                            |
| Tadaa              |                                            |
| Todos              |                                            |
|                    |                                            |
|                    | Permite seleccionar los distintos medios   |
|                    | de pago: tarjeta de crédito y depósito     |
|                    | Dancario.                                  |

|               | PROCESO DE INGENIERÍA                            | <b>CONFIDENCIAL</b><br>Versión: 1.0  |
|---------------|--------------------------------------------------|--------------------------------------|
| Distriluz     | DS.F.68 IDE-MANUAL DE USUARIO Y<br>PROCEDIMIENTO | Fecha: 15/04/2021<br>Página 11 de 47 |
| Medio de Pago |                                                  |                                      |
| Seleccionar   | ~                                                |                                      |

#### 4.3. INGRESO AL SISTEMA

Se podrá ingresar al sistema realizando los siguientes pasos:

- 1. Ingrese al navegador (Google Chrome).
- 2. Digitar en la barra de dirección del navegador la URL.
- 3. En la Web de Distriluz, seleccione el Tab empresa e ingrese: RUC, usuario y contraseña.

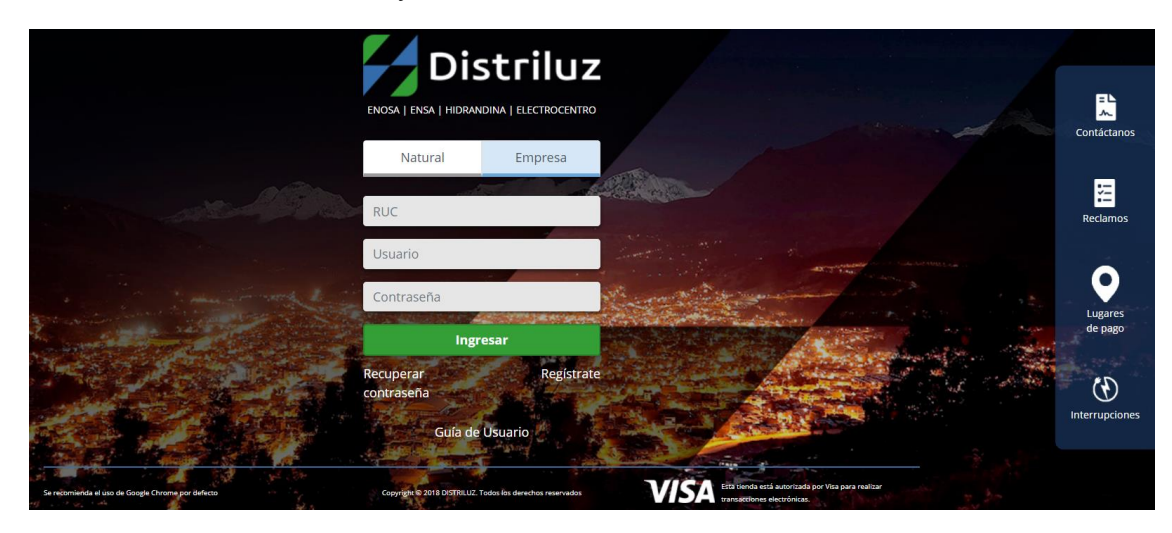

4. El sistema verificara si las credenciales ingresadas son correctas, caso contrario no permitirá el ingreso:

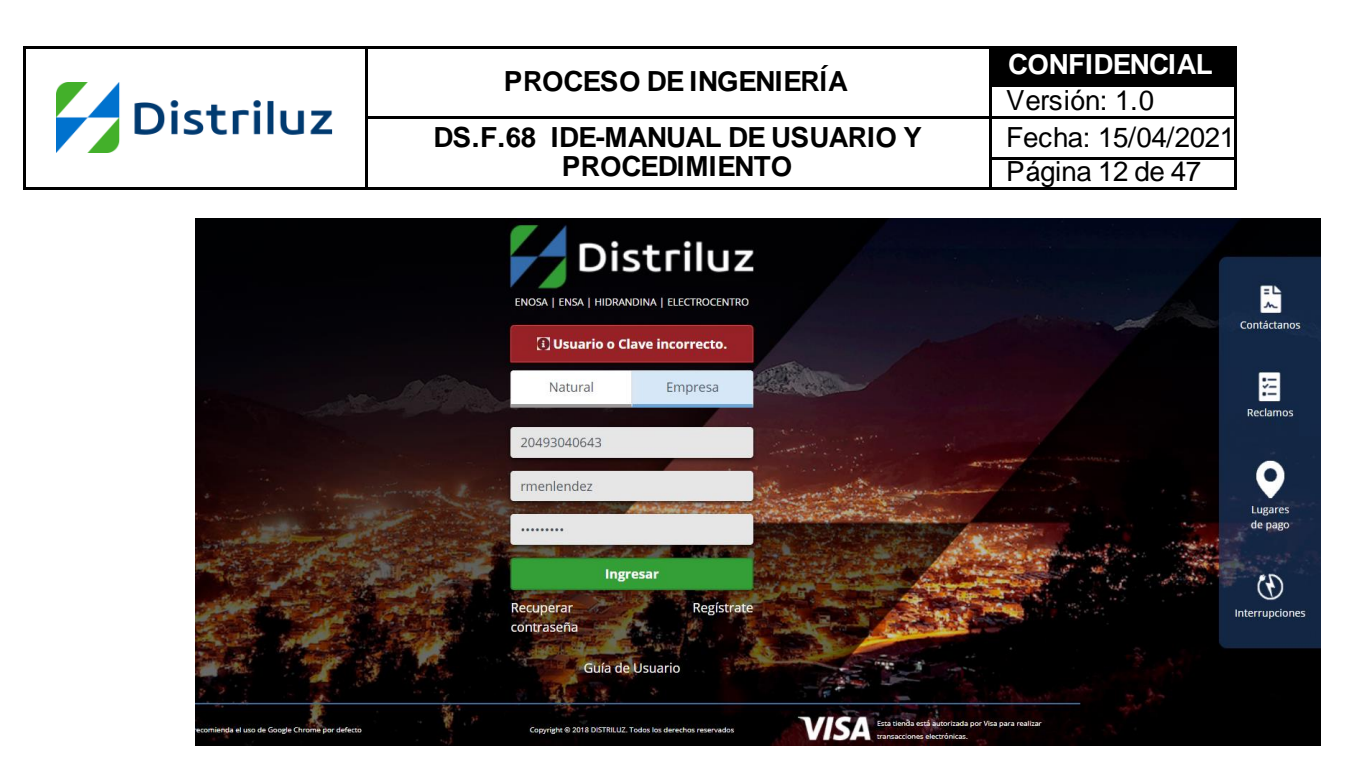

5. Si olvidó la contraseña tiene la opción de recuperar su contraseña a través de su usuario y correo electrónico.

| RECUPERAR CLAVE                                                                | RECUPERAR CLAVE                                                                                         |
|--------------------------------------------------------------------------------|----------------------------------------------------------------------------------------------------|
| Usuario asociado a la empresa *:<br>Ingrese su Usuario<br>RUC de la empresa *: | Usuario: jorgemt12, favor de confirmar su Correo<br>electrónico: lui***@gmail.com<br>Email <sup>®</sup> |
| Ingrese RUC                                                                    | luiscarestrada@gmail.com                                                                                |
| Siguiente                                                                      | Atrás Enviar                                                                                            |

Se le enviará un correo con un link para reestablecer su contraseña.

| Restablecer contraseña                                                                                                    |
|----------------------------------------------------------------------------------------------------|
| Click para cambiar su contraseña                                                                                             |
| Si recibió este mensaje por error, simplemente elimínelo. No se suscribirá si no hace clic<br>en el vínculo de confirmación. |
| Si tiene alguna pregunta o consulta comuníquese con:<br>informes@distriluz.com.pe                                            |

| Distribuz | PROCESO DE INGENIERÍA           | CONFIDENCIAL<br>Versión: 1.0 |  |
|-----------|---------------------------------|------------------------------|--|
|           | DS.F.68 IDE-MANUAL DE USUARIO Y | Fecha: 15/04/2021            |  |
|           | PROCEDIMIENTO                   | Página 13 de 47              |  |
|           |                                 |                              |  |

| I | Restablecer Contraseña |
|---|------------------------|
|   | Nueva Contraseña*      |
|   |                        |
|   | Re-Nueva Contraseña*   |
|   |                        |
|   | Grabar                 |
|   |                        |

6. También tiene la opción de visualizar la guía de usuario, para un mejor entendimiento de la aplicación web
 Distriluz Login

| Distrild2 Login    |                      | cinavirtualoistilluzipai | ^   T |                                      |                     |                                                                                                    |
|--------------------|----------------------|--------------------------|-------|--------------------------------------|---------------------|----------------------------------------------------------------------------------------------------|
| ← → C ① localhe    | ost:56032/AccountEmp | resa/Logn                |       |                                      |                     |                                                                                                    |
|                    |                      |                          |       |                                      |                     |                                                                                                    |
| Concernance of the |                      |                          |       |                                      |                     |                                                                                                    |
|                    |                      |                          |       |                                      |                     |                                                                                                    |
|                    | and the second       |                          |       | Natural                              | Empresa             |                                                                                                    |
|                    |                      |                          |       | RUC                                  |                     |                                                                                                    |
|                    |                      |                          |       | Jorgemt 12                           |                     |                                                                                                    |
|                    |                      |                          |       | lngr<br>¿Olvidaste tu<br>contracoña? | resar<br>Registrate | All and a second second |
|                    |                      |                          |       | <u>Guía de</u>                       | Usuario             |                                                                                                    |

7. Si las credenciales ingresadas son correctas, permitirá el acceso a la ventana principal:

<sup>&</sup>quot;Este documento es propiedad de CANVIA y sus filiales. Toda información clasificada no puede ser reproducida total o parcialmente por ningún medio, ni distribuido fuera de la organización sin el consentimiento previo y por escrito del área de Gestión de Calidad. Antes de utilizar alguna copia de este documento, verlíque que el número de versión coincida con el mostrado en la Lista Maestrade Control de Documentos o en el Sistema de Gestión Documental para asegurar que la información sea la correcta. Caso contrario, destruya la copia para evitar su uso indebido. El lincumplimiento de las limitaciones señaladas será sancionado de acuerdo a lo establecido en el Reglamento Interno de Trabajo, y de ser necesario, conforme a ley".

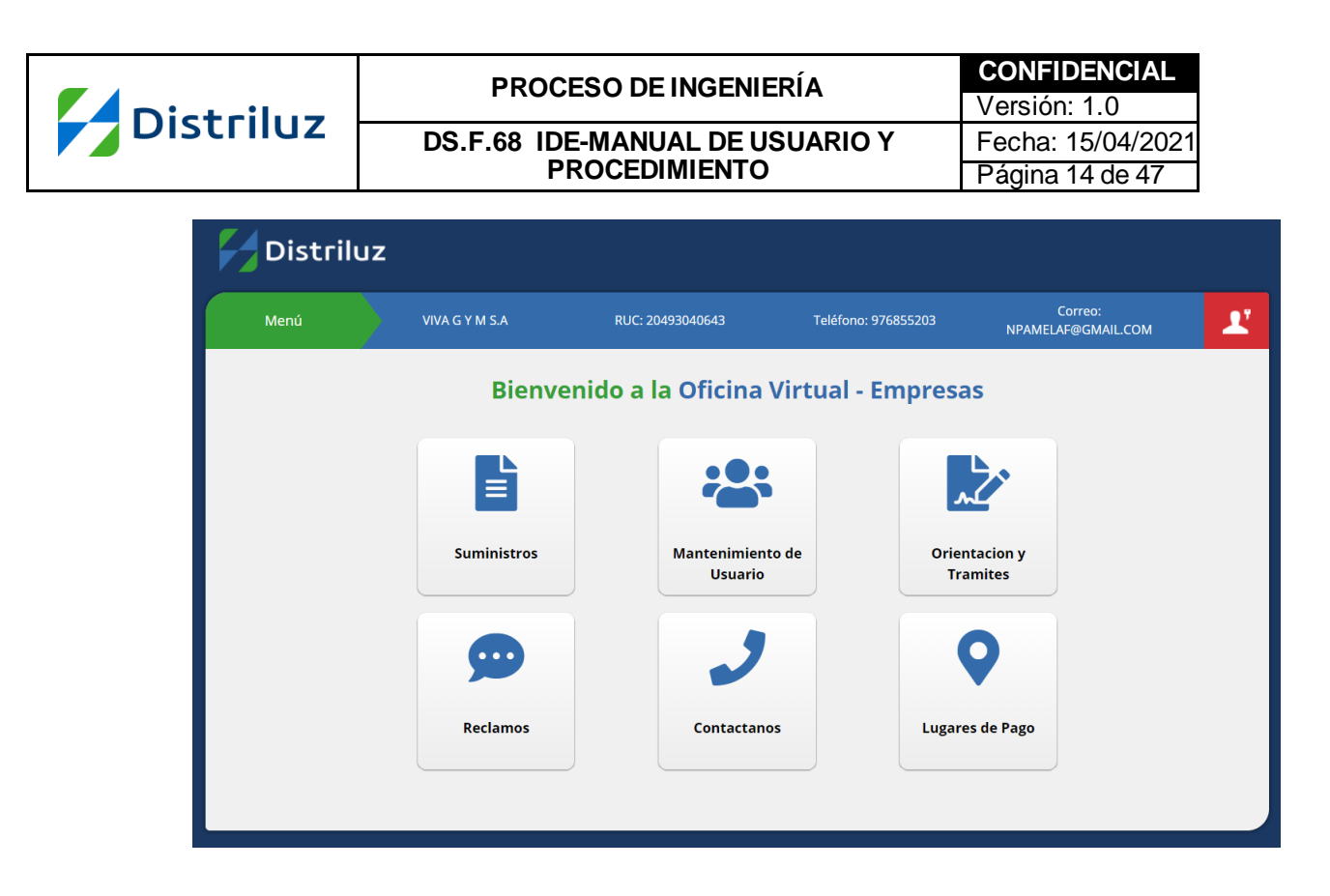

## 5. MÓDULOS

## 5.1. Modulo "Suministros"

5.1.1. En este módulo se mostrará un agrupamiento de empresas distribuidoras de Luz (Ensa, Enosa, Hidrandina y Electrocentro)

| Kenú Acabados Luis I                                   | Enrique RUC: 20477245111                                                     | Teléfono: 964855054                                                          | Correo:                                                  |
|--------------------------------------------------------|------------------------------------------------------------------------------|------------------------------------------------------------------------------|----------------------------------------------------------|
| Ensa                                                   | Enosa                                                                        | Hidrandina                                                                   | Electrocentro                                            |
| Resumen General Deudas                                 | Deuda Mínim                                                                  | a: S/0.00                                                                    | Deuda Total: S/0.00                                      |
| Buscador                                               | Carga Masiva                                                                 | Agregación Masiva                                                            | Pagar Deuda                                              |
| Numero Suministro Tarifa Todos Buscar Limplar Busqueda | Suelte el archivo o<br>seleccione<br>Procesar Archivo<br>Descargar Plantilla | Suelte el archivo o<br>seleccione<br>Procesar Archivo<br>Descargar Plantilla | Medio de Pago<br>Seleccionar V<br>Monto<br>0.00<br>Pagar |
| sta de Suministros                                     | Direccion Tipo Propietario Fecha Emit<br>Ningún dato disponi                 | sión Fecha Vencimiento Importe V<br>bie en esta tabla                        | + Agregar Suministro                                     |

|           | PROCESO DE INGENIERÍA           | CONFIDENCIAL      |
|-----------|---------------------------------|-------------------|
| Distriluz | T NOOLOO DE INCLINENIA          | Versión: 1.0      |
|           | DS.F.68 IDE-MANUAL DE USUARIO Y | Fecha: 15/04/2021 |
|           | PROCEDIMIENTO                   | Página 15 de 47   |

- 5.1.2. Cada empresa distribuidora muestra un resumen general de deudas, y 3 paneles:
  - 1. Buscador de suministros donde podemos ingresar el número de suministro, tarifa y hacemos clic en el botón buscar.

| Ensa       Enosa       Hidrandina         Resumen General Deudas       Deuda Mínima: S/0.00       Deuda         Buscador       Garga Masiva       Agregación Masiva       Paraira         Numero Suministro       Suelte el archivo o<br>seleccione       Procesar Archivo<br>Descargar Plantilla       Procesar Archivo<br>Descargar Plantilla       Procesar Archivo<br>Descargar Plantilla       Procesar Archivo<br>Descargar Plantilla                                                                                                    | Correo:                                                                 | Teléfono: 964855054                                     | RUC: 20477245111                                       | Acabados Luis Enrique<br>E.I.R.L  | < Menú                                               |
|----------------------------------------------------------------------------------------------------|-------------------------------------------------------------------------|---------------------------------------------------------|--------------------------------------------------------|-----------------------------------|------------------------------------------------------|
| Resumen General Deudas       Deuda Mínima: S/0.00       Deuda         Buscador       Image: Carga Masiva       Agregación Masiva       Para de Carga Masiva       Image: Carga Masiva       Image: Carga Masiva <td>Electrocentro</td> <td>Hidrandina</td> <td>Enosa</td> <td>Ensa</td> <td>En</td> | Electrocentro                                                           | Hidrandina                                              | Enosa                                                  | Ensa                              | En                                                   |
| Buscador          Numero Suministro       Image: Carga Masiva         Tarifa       Image: Carga Masiva         Todos       Image: Carga Masiva         Procesar Archivo       Suelte el archivo o         Stata de Suministros       Procesar Archivo         Strar       Oscargar Plantilla                                                                                                    | ıda Total: S/0.00                                                       | )                                                       | Deuda Mínima:                                          | nen General Deudas                | Resumen                                              |
| Limpiar Busqueda Descargar Plantilla Descargar Plantilla<br>sta de Suministros<br>strar<br>10 ÷<br>gistros<br>Suministro M° Bacibo Bacido Turío Diagrino Turo Baciltorio Ecolo Emición Ecolo Versimiento Janento Ver Baci                                                                                                    | Pagar Deuda<br>Medio de Pago<br>Seleccionar v<br>Monto<br>0.00<br>Pagar | ción Masiva<br>Lec<br>Suelte el archivo o<br>seleccione | iva                                                    | aministro                         | Buscador<br>Numero Sumin<br>Tarifa<br>Todos<br>Busc. |
| (2010)<br>2 Suministro Nº Basika Baviada Tavifa Divassian Tina Buaniatavia Easka Eminián Easka Vansimianta Impauta Vav Basi                                                                                                    | + Agregar Suministro                                                    | Descargar Plantilla                                     | scargar Plantilla                                      | ar Busqueda<br>ministros          | Limpiar Bu<br>sta de Sumin                           |
| Ningún dato disponible en esta tabla                                                                                                    | cibo Quitar Suministro Reclama                                          | na Vencimiento Importe Ve<br>a tabla                    | ipo Propietario Fecha Emisió<br>Ningún dato disponible | N° Recibo Periodo Tarifa Direccio | ° Suministro N° Re                                   |
| Anterior Siguiente                                                                                                    |                                                                         |                                                         | Anterior Si                                            |                                   |                                                      |

2. En la opción de Carga masiva de suministros, podemos procesar a través de un archivo Excel haciendo clic en el botón procesar archivo, el cual nos filtrará el resultado de la búsqueda de los suministros en el archivo Excel y una ventana con el Log con los suministros no encontrados. El botón Descargar Plantilla nos permite descargar el formato de la plantilla para llenar y cargar posteriormente.

| Distribus |               | PROCE                                            | ESO DE INGENIE        | CONFIDENCIAL<br>Versión: 1.0 |                                      |   |
|-----------|---------------|--------------------------------------------------|-----------------------|------------------------------|--------------------------------------|---|
| Distriiuz | [             | DS.F.68 IDE-MANUAL DE USUARIO Y<br>PROCEDIMIENTO |                       |                              | Fecha: 15/04/2021<br>Página 16 de 47 |   |
|           | <b>≺</b> Menú | Acabados Luis E<br>E.I.R.L                       | nrique RUC: 204772451 | 11 Teléfono: 96485           | 5054 Correo:                         | Ľ |
|           |               | Ensa                                             | Enosa                 | Hidrandina                   | Electrocentro                        | Ľ |

| Ensa                                             | Enosa                                                  | Hidrandina                                                | Electrocentro                           |
|--------------------------------------------------|--------------------------------------------------------|-----------------------------------------------------------|-----------------------------------------|
| Resumen General Deudas                           | Deuda Mín                                              | ima: S/0.00                                               | Deuda Total: S/0.00                     |
| Buscador                                         | Carga Masiva                                           | Agregación Masiva                                         | Pagar Deuda                             |
| Numero Suministro                                |                                                        |                                                           | Medio de Pago<br>Seleccionar V          |
| Tarifa<br>Todos V                                | Suelte el archivo o seleccione                         | Suelte el archivo o<br>seleccione                         | Monto<br>0.00                           |
| Buscar<br>Limpiar Busqueda                       | Procesar Archivo<br>Descargar Plantilla                | Procesar Archivo<br>Descargar Plantilla                   | Pagar                                   |
| sta de Suministros                               |                                                        |                                                           | + Agregar Suministro                    |
| 10 ¢                                             |                                                        |                                                           |                                         |
| <sup>o</sup> Suministro Nº Recibo Periodo Tarifa | Direccion Tipo Propietario Fecha E<br>Ningún dato disc | misión Fecha Vencimiento Importe<br>ponible en esta tabla | e Ver Recibo Quitar Suministro Reclamar |
|                                                  |                                                        |                                                           |                                         |

3. En la opción Agregación masiva de suministros, podemos agregar suministros a través de un archivo Excel haciendo clic en el botón procesar archivo, el cual agregará los suministros que cumplan con las validaciones, también se cargará una ventana con el Log con los suministros que no han sido agregados por no cumplir con las validaciones. El botón Descargar Plantilla nos permite descargar el formato de la plantilla para agregar suministros.

| Distribuz | PROCESO DE INGENIERÍA           | <b>CONFIDENCIAL</b><br>Versión: 1.0 |
|-----------|---------------------------------|-------------------------------------|
|           | DS.F.68 IDE-MANUAL DE USUARIO Y | Fecha: 15/04/2021                   |
|           | PROCEDIMIENTO                   | Página 17 de 47                     |
|           |                                 |                                     |

| <b>≮</b> Menú                                                    | Acabados Luis I<br>E.I.R.L       | Enrique RUC: 204772451                                                                                           | 11 Teléfono: 964855054                                                                           | Correo:                                                                 | Ľ           |
|------------------------------------------------------------------|----------------------------------|----------------------------------------------------------------------------------------------------|--------------------------------------------------------------------------------------------------|-------------------------------------------------------------------------|-------------|
| E                                                                | insa                             | Enosa                                                                                                    | Hidrandina                                                                                       | Electrocentro                                                           | Ľ           |
| Resume                                                           | n General Deudas                 | Deuda Mín                                                                                                    | ima: S/0.00                                                                                      | Deuda Total: S/0.00                                                     | ප           |
| Buscador<br>Numero Sumi<br>Tarifa<br>Todos<br>Limpiar I          | inistro<br>v<br>icar<br>Busqueda | Carga Masiva<br>La Constantino o<br>Suelte el archivo o<br>seleccione<br>Procesar Archivo<br>Descargar Plantilla | Agregación Masiva<br>Suete el archivo o<br>seleccione<br>Procesar Archivo<br>Descargar Plantilla | Pagar Deuda<br>Medio de Pago<br>Seleccionar V<br>Monto<br>0.00<br>Pagar | ۲<br>۲<br>۲ |
| Lista de Sum<br>Mostrar<br>10<br>registros<br>Nº Suministro Nº I | t <b>inistros</b>                | Direccion Tipo Propietario Fecha E<br>Ningún dato disp<br>Anterior                                               | misión Fecha Vencimiento Importe<br>onible en esta tabla<br>Siguiente                            | + Agregar Suministro                                                    |             |

 En pago de deuda tenemos una opción para seleccionar diferentes métodos de pago (tarjeta de crédito y depósito bancario) y monto de deuda, realizaremos el pago haciendo clic en el botón pagar.

| Kenú Acabados Luis E                                                                           | Enrique RUC: 2047724511                                                             | 1 Teléfono: 964855054                                                          | Correo:                                                                 | Ľ                |
|------------------------------------------------------------------------------------------------|-------------------------------------------------------------------------------------|--------------------------------------------------------------------------------|-------------------------------------------------------------------------|------------------|
| Ensa                                                                                           | Enosa                                                                               | Hidrandina                                                                     | Electrocentro                                                           | Ľ                |
| Resumen General Deudas                                                                         | Deuda Mínin                                                                         | na: S/0.00                                                                     | Deuda Total: S/0.00                                                     | ප                |
| Buscador<br>Numero Suministro<br>Tarifa<br>Todos V<br>Buscar<br>Limpiar Busqueda               | Carga Masiva<br>Level and the selectione<br>Procesar Archivo<br>Descargar Plantilla | Agregación Masiva                                                              | Pagar Deuda<br>Medio de Pago<br>Seleccionar V<br>Monto<br>0.00<br>Pagar | 自<br>い<br>で<br>日 |
| Lista de Suministros<br>Mostrar<br>10 ÷<br>registros<br>N° Suministro N° Recibo Periodo Tarifa | Direccion Tipo Propietario Fecha Em<br>Ningún dato dispor<br>Anterior               | i <b>isión Fecha Vencimiento Importe V</b><br>nible en esta tabla<br>Siguiente | + Agregar Suministro                                                    |                  |

| Distribur | PROCESO DE INGENIERÍA           | CONFIDENCIAL<br>Versión: 1.0 |
|-----------|---------------------------------|------------------------------|
| Distriiuz | DS.F.68 IDE-MANUAL DE USUARIO Y | Fecha: 15/04/2021            |
|           | PROCEDIMIENTO                   | Página 18 de 47              |

- 5.1.3. Al realizar una búsqueda de suministro:
  - podemos ingresar un numero de suministro, seleccionar una tarifa y hacemos clic en el botón buscar. Tenemos la opción de limpiar búsqueda para borrar los datos ingresados en el número de suministro y tarifa.

| K Menú                 | Acabados Luis I<br>E.I.R.L  | Enrique RUC: 2047                                      | 7245111             | Telé             | fono: 9648550             | 54       |                    | Correo:               |         |
|------------------------|-----------------------------|--------------------------------------------------------|---------------------|------------------|---------------------------|----------|--------------------|-----------------------|---------|
|                        | Ensa                        | Enosa                                                  |                     | Hidra            | ndina                     |          | Elect              | rocentro              |         |
| Resume                 | en General Deudas           | Deuda                                                  | Mínima: S/          | 116.10           |                           | Deu      | uda Tota           | al: S/                |         |
| Buscador               |                             | Carga Masiva                                           | A                   | gregación Mas    | iiva                      | Pa       | igar Deud          | a                     |         |
| Numero Sum<br>46000058 | ainistro                    | 1                                                      |                     |                  |                           |          | Medio de<br>Selecc | <b>Pago</b><br>cionar | ~       |
| Tarifa<br>Todos        | ~                           | Suelte el archivo o<br>seleccione                      |                     | Suelte el        | archivo o<br>cione        |          | Monto              |                       |         |
| Bu                     | scar                        | Procesar Archivo<br>Descargar Plantilla                |                     | Procesa          | r Archivo<br>Ir Plantilla |          |                    | Pagar                 |         |
| ista de Sun            | ninistros                   |                                                        |                     | L Descarga       | Resultado                 |          | + Agrea            | gar Suminis           | stro    |
| ostrar<br>10           | ÷                           |                                                        |                     |                  |                           |          |                    |                       |         |
| N°<br>Suministro       | Recibo PeriodoTarif         | a Direccion                                            | Tipo<br>Propietario | Fecha<br>Emisión | Fecha<br>Vencimiento      | Importe  | Ver<br>Recibo      | Quitar<br>Suministro  | Reclama |
| 46000058 00501         | 49071151 201905             | Jr. Independencia 0165 Int. A<br>Cent Cercado Trujillo | Beneficiario        | 28/05/2019       | 18/06/2019                | 0 116.10 | 2                  | 1                     | Ģ       |
| lostrando registro:    | s del 1 al 1 de un total de | e 1 registros Ai                                       | nterior 1           | Siguiente        |                           |          |                    |                       |         |
| Marcar Todo            |                             |                                                        |                     |                  |                           |          |                    |                       |         |
|                        |                             |                                                        |                     |                  |                           |          |                    |                       |         |

 o haciendo clic en el botón buscar, nos muestra un listado de todos los suministros asociados en la grilla "Lista de Suministros".
 Mostrará las columnas Suministro, Recibo, Periodo, Dirección,

Tipo Propietario, Fecha Emisión, Fecha Vencimiento, Importe, Ver recibo, Quitar Suministro, Reclamar.

| Distribut | PROCESO DE INGENIERÍA                            | CONFIDENCIAL<br>Versión: 1.0 |
|-----------|--------------------------------------------------|------------------------------|
| JISTFILUZ | DS.F.68 IDE-MANUAL DE USUARIO Y<br>PROCEDIMIENTO | Fecha: 15/04/2021            |
|           |                                                  | Fayina 19 ue 41              |

| Ensa       Enosa       Hidrandina       Electrocentro         Resumen General Deudas       Deuda Minima: S/3,441.10       Deuda Total: S/         Buscador       Suelec General Deuda       Carga Masiva       gergación Masiva       Pagar Deuda         Numero Suministro       Suelec el archivo o<br>seleccione       Suelec el archivo o<br>seleccione       Gerga Masiva       Pagar Deuda         Buscar<br>Limpiar Busqueda       Procesar Archivo<br>Procesar Archivo       Deucargar Plantilla       Pagar Deuda       Mento         Stat de Suministros<br>storr       Precisar Archivo<br>Centor Trujillo       Tipo       Fecha       Centor Ver<br>Manistro       Quintr Centor Ver<br>Manistro       Quintr Centor Ver<br>Manistro       Qu                                                                                                    | < Menú                                                                                                    | Ac            | abados Luis<br>E.I.R.I | Enrique RUC: 20                                      | 477245111           | Telé                                 | fono: 9648550        | 54       |                           | Correo:              |         |       |  |
|----------------------------------------------------------------------------------------------------|----------------------------------------------------------------------------------------------------|---------------|------------------------|------------------------------------------------------|---------------------|--------------------------------------|----------------------|----------|---------------------------|----------------------|---------|-------|--|
| Resumen General Deuda       Deuda Minima: S/3.441.10       Deuda Total: S/         Buscador       Image: Carga Masiva       Image: Carga Masiva       Image: Ca                                                                                                    |                                                                                                    | Ensa          |                        | Enosa                                                |                     | Hidra                                | ndina                |          | Elec                      | trocentro            |         |       |  |
| Buscador       Carga Masiva       Agregación Masiva       Pagar Deuda         Numero Suministro       Implicitation       Implicitation       Implicitation       Medio de Pago         Tarifa       Suelte el archivo o<br>seleccione       Implicitation       Implicitation       Implicitation       Implicitation       Implicitation         Buscar       Procesar Archivo       Procesar Archivo       Implicitation       Implicitation       Impli                                                                                                    | Re                                                                                                    | esumen Gene   | eral Deuda             | s Deuda                                              | a Mínima: S/3       | 3,441.10                             |                      | De       | uda Tot                   | al: S/               |         |       |  |
| Numero Suministro       Medio de Pago         Tarifa       Suelte el archivo o         Suelte el archivo o       Suelte el archivo o         Procesar Archivo       0.00         Buscar       Procesar Archivo         Descargar Plantilla       Escargar Plantilla         Stat de Suministros       Escargar Resultado         strar       0         0       0         strar       0         0       0         strar       0         0       0         strar       0         0       0         strar       0         0       0         strar       0         0       0         strar       0         0       0         strar       0         0       0         strar       0         0       1/1. Independencia 0165 Int. A         Centro Trujillo       Beneficiario         Centro Trujillo       Beneficiario         Scotosos       0050149071151 201905         Jr. Francisco Bolognesi N° 561       Beneficiario 27/04/2019       18/06/2019         Scotosos       0050149071275 201905       Jr. S                                                                                                    | Buscado                                                                                                    | r             |                        | Carga Masiva                                         | A                   | gregación Ma                         | siva                 | F        | agar Deu                  | da                   |         |       |  |
| Tarifa       Suelte el archivo o seleccione       Suelte el archivo o seleccione       0.00         Buscar       Procesar Archivo       Procesar Archivo       0.00         Buscar       Descargar Plantilla       Descargar Plantilla       + Agregar Suministro         strar       0       0       + Agregar Suministro         strar       0       0       •         0       0       •       •         Ministro       Nº Recibo       Periodo Tarifa       Direccion       Tipo         Propietario       Emisión       Venciniento       Importe       Recibo       Quitar         6000058       0050149071151       201905       Jr. Independencia 0165 Int. A Cent Cercado Torujilo       Beneficiario       28/05/2019       13.60       Importe       Quitar       Reclama         6000058       00501490771275 201905       Jr. Francisco Bologresi Nº 561       Beneficiario       28/05/2019       13.60       Importe       Quitar       Quitar       Quitar       Quitar       Quitar       Quitar       Quitar       Quitar       Quitar       Quitar       Quitar       Quitar       Quitar       Quitar       Quitar       Quitar       Quitar       Quitar       Quitar       Quitar       Quitar       Quitar       Quita                                                                                                    | Nume                                                                                                    | ro Suministro |                        | 1                                                    |                     |                                      |                      |          | Medio d                   | e Pago<br>ccionar    | ~       |       |  |
| Procesar Archivo         Procesar Archivo         Procesar Archivo         Procesar Archivo           Buscar         Limpiar Busqueda         Descargar Plantilla         Descargar Plantilla         Descargar Plantilla         Pagar           sta de Suministros         Sta de Suministros         Descargar Plantilla         Descargar Resultado         + Agregar Suministro           No recibo Periodo Tarifo         Direccion         Tipo Propietario         Fecha Emisión         Vencimiento         Importe         Ver         Quitar         Reclame           6000058         0050149071151         201905         Jr. Independencia 0165 Int. A Cent Cercado Trujillo         Beneficiario         28/05/2019         18/06/2019         116.10         Quitar         Guitar         Guitar           6000058         0050149071151         201905         Jr. Francisco Bolgensi Nº 561         Beneficiario         28/05/2019         18/06/2019         116.10         Quitar         Guitar         Guitar           6000058         0050149071275         201905         Jr. San Martin 0108 Cent Cercado Trujillo         Beneficiario         28/05/2019         18/06/2019         146.70         Quitar         Guitar         Guitar           6000004         0050149071275         201905         Jr. San Martin 0108 Cent Cercado Trujillo         Beneficiario                                                                                                    | <b>Tarifa</b><br>Too                                                                                                    | dos           | ~                      | Suelte el archivo o<br>seleccione                    |                     | Suelte el                            | archivo o            |          | Monto                     |                      |         |       |  |
| Strar         Iministros         Serrar         10 <th <="" <th="" colspan="2" td=""><td></td><td>Buscar<br/>mpiar Busque</td><td>da</td><td>Procesar Archivo Descargar Plantilla</td><td></td><td>Procesa</td><td>r Archivo<br/>ar Plantilla</td><td></td><td></td><td>Pagar</td><td></td></th>                                                                                                    | <td></td> <td>Buscar<br/>mpiar Busque</td> <td>da</td> <td>Procesar Archivo Descargar Plantilla</td> <td></td> <td>Procesa</td> <td>r Archivo<br/>ar Plantilla</td> <td></td> <td></td> <td>Pagar</td> <td></td> |               |                        | Buscar<br>mpiar Busque                               | da                  | Procesar Archivo Descargar Plantilla |                      | Procesa  | r Archivo<br>ar Plantilla |                      |         | Pagar |  |
| N°<br>aministro         N° Recibo         Periodo         Tirpo<br>Cent         Tipo<br>Propietario         Fecha<br>Emisión         Fecha<br>Vencimiento         Importe         Ver<br>Recibo         Quitar<br>Suministro         Reclama           66000058         0050149071151         201905         Jr. Independencia 0165 Int. A<br>Cent Cercado Trujillo         Beneficiario         28/05/2019         18/06/2019         116.10         Importe         Ver<br>Recibo         Quitar         Reclama           66000076         0050149177952         201905         Jr. Francisco Bolognesi N° 561<br>Centro Trujillo         Beneficiario         04/06/2019         20/06/2019         13.60         Importe         Ver<br>Recibo         Importe         Ver         Quitar           66000085         0050149177952         201905         Jr. Francisco Bolognesi N° 561<br>Cercado Trujillo         Beneficiario         24/06/2019         106.20         Importe         Ver         Quitar         Importe         Ver         Quitar         Importe         Ver         Quitar         Importe         Ver         Quitar         Importe         Ver         Quitar         Importe         Ver         Quitar         Importe         Ver         Quitar         Importe         Ver         Quitar         Importe         Ver         Quitar         Importe         Ver                                                                                                    | sta de<br>ostrar<br>10<br>gistros                                                                                                    | Suministi     | ros                    |                                                      |                     | 🛓 Descarga                           | r Resultado          |          | <b>+</b> Agre             | egar Suminis         | stro    |       |  |
| 46000058       0050149071151 201905       Jr. Independencia 0165 Int. A<br>Cent Cercado Trujillo       Beneficiario       28/05/2019       18/06/2019       116.10       1       1       1       1       1       1       1       1       1       1       1       1       1       1       1       1       1       1       1       1       1       1       1       1       1       1       1       1       1       1       1       1       1       1       1       1       1       1       1       1       1       1       1       1       1       1       1       1       1       1       1       1       1       1       1       1       1       1       1       1       1       1       1       1       1       1       1       1       1       1       1       1       1       1       1       1       1       1       1       1       1       1       1       1       1       1       1       1       1       1       1       1       1       1       1       1       1       1       1       1       1       1       1       1       1       1                                                                                                    | N°<br>uministro                                                                                                    | N° Recibo     | Periodo Tar            | ifa Direccion                                        | Tipo<br>Propietario | Fecha<br>Emisión                     | Fecha<br>Vencimiento | Import   | e<br>Recibo               | Quitar<br>Suministro | Reclama |       |  |
| 46000076       0050149177952       201905       Jr. Francisco Bolognesi Nº 561<br>Centro Trujillo       Beneficiario       04/06/2019       20/06/2019       13.60       Image: Contro Trujillo       Image: Centro Trujillo       Image: Centro Trujillo       Beneficiario       27/04/2019       17/05/2019       106.20       Image: Centro Trujillo       Image: Centro Trujillo       Ima                                                                                                    | 6000058                                                                                                    | 0050149071151 | 201905                 | Jr. Independencia 0165 Int.<br>Cent Cercado Trujillo | A Beneficiario      | 28/05/2019                           | 18/06/2019           | 116.10   |                           | Û                    | ø       |       |  |
| 46000085       0050148813009 201904       Jr. San Martin 0108 Cent<br>Cercado Trujillo       Beneficiario       27/04/2019       17/05/2019       106.20       10       9         46000085       0050149071275       201905       Jr. San Martin 0108 Cent<br>Cercado Trujillo       Beneficiario       28/05/2019       18/06/2019       146.70       10       10       9         46000094       0050149071274       201905       Jr. San Martin 0114 Cent<br>Trujillo       Beneficiario       28/05/2019       18/06/2019       257.40       10       9         46000100       0050148071274       201905       Jr. San Martin 0122 Cent<br>Cercado Trujillo       Beneficiario       28/05/2019       18/06/2019       251.10       10       10       9         4600100       0050149071273       201905       Jr. San Martin 0122 Cent<br>Cercado Trujillo       Beneficiario       28/05/2019       18/06/2019       251.10       10       9       9         4600100       0050149071273       201905       Jr. San Martin 0122 Cent<br>Cercado Trujillo       Beneficiario       28/05/2019       18/06/2019       263.90       10       9         46101219       S501-53315169       202009       BTSR       Carcistobal de Molina 0194<br>Urb. El Sol       Beneficiario       01/10/2020       26/10/2020       318.50       10                                                                                                    | 6000076                                                                                                    | 0050149177952 | 2 201905               | Jr. Francisco Bolognesi Nº 5<br>Centro Trujillo      | 61 Beneficiario     | 04/06/2019                           | 20/06/2019           | 13.60    |                           | 1                    | ç       |       |  |
| 160000085       0050149071275 201905       Jr. San Martin 0108 Cent<br>Cercado Trujillo       Beneficiario       28/05/2019       18/06/2019       146.70       1       1       1       1       1       1       1       1       1       1       1       1       1       1       1       1       1       1       1       1       1       1       1       1       1       1       1       1       1       1       1       1       1       1       1       1       1       1       1       1       1       1       1       1       1       1       1       1       1       1       1       1       1       1       1       1       1       1       1       1       1       1       1       1       1       1       1       1       1       1       1       1       1       1       1       1       1       1       1       1       1       1       1       1       1       1       1       1       1       1       1       1       1       1       1       1       1       1       1       1       1       1       1       1       1       1                                                                                                    | 6000085                                                                                                    | 0050148813009 | 201904                 | Jr. San Martin 0108 Cent<br>Cercado Trujillo         | Beneficiario        | 27/04/2019                           | 17/05/2019           | 0 106.20 |                           | 1                    | P       |       |  |
| 46000094       0050149071274       201905       Jr. San Martin 0114 Cent<br>Trujillo       Beneficiario       28/05/2019       18/06/2019       257.40       Image: Control of the control of the control of t                           | 6000085                                                                                                    | 0050149071275 | 201905                 | Jr. San Martin 0108 Cent<br>Cercado Trujillo         | Beneficiario        | 28/05/2019                           | 18/06/2019           | 146.70   |                           | 1                    | P       |       |  |
| 46000100       0050148813007       201904       Jr. San Martin 0122 Cent<br>Cercado Trujillo       Beneficiario       27/04/2019       17/05/2019       251.10       1       1       1       1       1       1       1       1       1       1       1       1       1       1       1       1       1       1       1       1       1       1       1       1       1       1       1       1       1       1       1       1       1       1       1       1       1       1       1       1       1       1       1       1       1       1       1       1       1       1       1       1       1       1       1       1       1       1       1       1       1       1       1       1       1       1       1       1       1       1       1       1       1       1       1       1       1       1       1       1       1       1       1       1       1       1       1       1       1       1       1       1       1       1       1       1       1       1       1       1       1       1       1       1       1                                                                                                    | 6000094                                                                                                    | 0050149071274 | 201905                 | Jr. San Martin 0114 Cent<br>Trujillo                 | Beneficiario        | 28/05/2019                           | 18/06/2019           | 257.40   |                           | 1                    | P       |       |  |
| Incomposition         Jr. San Martin 0122 Cent<br>Cercado Trujillo         Beneficiario         28/05/2019         18/06/2019         263.90         Image: Composition of the composition of the composition | 6000100                                                                                                    | 0050148813007 | 201904                 | Jr. San Martin 0122 Cent<br>Cercado Trujillo         | Beneficiario        | 27/04/2019                           | 17/05/2019           | 251.10   |                           | Û                    | ç       |       |  |
| 16161219 S501-53315169 202009 BT5BR Ca. Cristobal de Molina 0194 Urb. El Sol Beneficiario 01/10/2020 26/10/2020 318.50 📜 💼 🤛                                                                                                    |                                                                                                    |               |                        |                                                      |                     |                                      |                      |          |                           |                      |         |       |  |
| •                                                                                                    | 6000100                                                                                                    | 0050149071273 | 8 201905               | Jr. San Martin 0122 Cent<br>Cercado Trujillo         | Beneficiario        | 28/05/2019                           | 18/06/2019           | 263.90   |                           | <u>ii</u>            | ø       |       |  |

3. Al hacer clic en la opción ver recibo (PDF), nos muestra la siguiente imagen:

| PROCESO DE INGENIERÍA                                                                                                    | CONFIDENCIAL<br>Versión: 1.0                                                                   |
|----------------------------------------------------------------------------------------------------|------------------------------------------------------------------------------------------------|
| DS.F.68 IDE-MANUAL DE USUARIO Y<br>PROCEDIMIENTO                                                                                                    | Fecha: 15/04/2021                                                                              |
|                                                                                                    | 122<br>133<br>134<br>135<br>137<br>137<br>137<br>137<br>137<br>137<br>137<br>137<br>137<br>137 |
| RECIBO Nº 501-49078725         Mayo-2019           Suminizio:         47300380         Transportes Metropolitanos D           Tuillo, Trujillo, Talijilo, Talijilo, |                                                                                                |
| Ó!' R.znhS %p                                                                                                    | ې(O)                                                                                           |

4. Se muestra la opción de quitar suministro dentro de la grilla de lista de suministros.

<sup>&</sup>quot;Este documento es propiedad de CANVIA y sus filiales. Toda información clasificada no puede ser reproducida total o parcialmente por ningún medio, ni distribuido fuera de la organización sin el consentimiento previo y por escrito del área de Gestión de Calidad. Antes de utilizar alguna copia de este documento, verlíque que el número de versión coincida con el mostrado en la Lista Maestra de Control de Documentos o en el Sistema de Gestión Documental para asegurar que la información sea la correcta. Caso contrario, destruya la copia para evitar su uso indebido. El incumplimiento de las limitaciones señaladas será sancionado de acuerdo a lo establecido en el Reglamento Interno de Trabajo, y de ser necesario, conforme a ley".

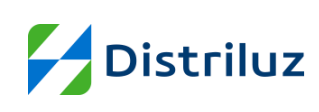

|                                 | CONFIDENCIAL      |
|---------------------------------|-------------------|
| PROCESO DE INGENIERIA           | Versión: 1.0      |
| DS.F.68 IDE-MANUAL DE USUARIO Y | Fecha: 15/04/2021 |
| PROCEDIMIENTO                   | Página 21 de 47   |
|                                 |                   |

|                                                                                                    |                                                                                                    | res Unidas Del<br>R. L.                                                                  | l Peru S. RUC: 2054                                                                                                    | 8347301                                                                                                    | Teléf                                                                                                | ono: 98906588                                                                                                    | 6 N                                                                 | C<br>MADAVILA                                                                                                  | orreo:<br>@CCJPERU.                                               | сом                                                                            |
|----------------------------------------------------------------------------------------------------|----------------------------------------------------------------------------------------------------|------------------------------------------------------------------------------------------|----------------------------------------------------------------------------------------------------|----------------------------------------------------------------------------------------------------|----------------------------------------------------------------------------------------------------|----------------------------------------------------------------------------------------------------|---------------------------------------------------------------------|----------------------------------------------------------------------------------------------------|-------------------------------------------------------------------|--------------------------------------------------------------------------------|
|                                                                                                    | Ensa                                                                                                    |                                                                                          | Enosa                                                                                                    |                                                                                                    | Hidrar                                                                                               | ndina                                                                                                    |                                                                     | Electro                                                                                                    | ocentro                                                           |                                                                                |
| Re                                                                                                    | sumen Gene                                                                                                    | eral Deudas                                                                              | Deuda M                                                                                                    | /línima: S/7,2                                                                                                    | 289.30                                                                                               |                                                                                                    | Deu                                                                 | da Total                                                                                                    | : S/                                                              |                                                                                |
| Buscador                                                                                                    | r                                                                                                    |                                                                                          | Carga Masiva                                                                                                    |                                                                                                    |                                                                                                    | Paga                                                                                                    | r Deuda                                                             |                                                                                                    |                                                                   |                                                                                |
| Numer                                                                                                    | ro Suministro                                                                                                    |                                                                                          |                                                                                                    |                                                                                                    |                                                                                                    | Me                                                                                                    | edio de Pago                                                        | o                                                                                                    |                                                                   |                                                                                |
|                                                                                                    |                                                                                                    |                                                                                          |                                                                                                    |                                                                                                    |                                                                                                    |                                                                                                    | Selecciona                                                          | ar                                                                                                    |                                                                   | ~                                                                              |
| Tarifa                                                                                                    |                                                                                                    |                                                                                          |                                                                                                    | J.                                                                                                    |                                                                                                    | Mc                                                                                                    | onto                                                                |                                                                                                    |                                                                   | _                                                                              |
| Tod                                                                                                    | los                                                                                                    |                                                                                          | ✓ Suelte                                                                                                    | el archivo o sele                                                                                                    | eccione                                                                                              |                                                                                                    | 0.00                                                                |                                                                                                    |                                                                   |                                                                                |
|                                                                                                    |                                                                                                    |                                                                                          |                                                                                                    |                                                                                                    |                                                                                                    |                                                                                                    | _                                                                   |                                                                                                    |                                                                   |                                                                                |
|                                                                                                    | Busc                                                                                                    | ar                                                                                       | Pro                                                                                                    | ocesar Archi                                                                                                    | ivo                                                                                                  |                                                                                                    |                                                                     | Pagar                                                                                                    |                                                                   |                                                                                |
|                                                                                                    | Limniar Du                                                                                                    | chunda                                                                                   |                                                                                                    |                                                                                                    |                                                                                                    |                                                                                                    |                                                                     |                                                                                                    |                                                                   |                                                                                |
| ista de                                                                                                    | Limpiar Bu                                                                                                    | ros                                                                                      |                                                                                                    |                                                                                                    |                                                                                                    |                                                                                                    |                                                                     | + Agrega                                                                                                    | ar Suminis                                                        | itro                                                                           |
| <b>ista de</b><br><sup>strar</sup><br>odos                                                                              | Limpiar Bu<br>e suminist                                                                                                    | isqueda<br>:ros                                                                          |                                                                                                    |                                                                                                    |                                                                                                    |                                                                                                    | ,                                                                   | + Agrega                                                                                                    | ar Suminis                                                        | tro                                                                            |
| <b>ista de</b><br><sup>strar</sup><br>odos<br>istros                                                                    | Limpiar Bu                                                                                                    | ros                                                                                      |                                                                                                    |                                                                                                    |                                                                                                    |                                                                                                    |                                                                     | + Agrega                                                                                                    | ar Suminis                                                        | tro                                                                            |
| ista de<br>strar<br>odos<br>istros<br>N°<br>ministro                                                                    | Limpiar Bu<br>e suminist                                                                                                    | ros<br>Periodo Tarifa                                                                    | Direccion                                                                                                    | Tipo<br>Propietario                                                                                                    | Fecha<br>Emisión                                                                                     | Fecha<br>Vencimiento                                                                                                    | Importe                                                             | + Agrega<br>Ver<br>Recibo                                                                                      | ar Suminis<br>Quitar<br>Suministro                                | tro                                                                            |
| ista de<br>strar<br>odos<br>istros<br>Nº<br>ministro<br>D614987                                                         | Limpiar Bu<br>e suminist<br>N° Recibo<br>65100426126                                                                                                    | rros<br>Periodo Tarifa<br>201512                                                         | Direccion<br>Mz. 8 Lote 15-8 CPMen. Plan<br>Manzanas                                                                                                    | Tipo<br>Propietario<br>Propio                                                                                                    | Fecha<br>Emisión<br>29/12/2015                                                                       | Fecha<br>Vencimiento<br>29/12/2015                                                                                                    | Importe                                                             | + Agrega                                                                                                    | Quitar<br>Suministro                                              | tro<br>Reclamat                                                                |
| ista de<br>strar<br>odos<br>istros<br>N°<br>ministro<br>D614987<br>D614987                                              | Limpiar Bu<br>e suminist<br>N° Recibo<br>65100426126<br>65100500506                                                                                                    | Periodo Tarifa<br>201512<br>201608                                                       | Direccion<br>Mz. B Lote 15-B CPMen. Plan<br>Manzanas<br>Mz. B Lote 15-B CPMen. Plan<br>Manzanas                                                                                                    | Tipo<br>Propietario<br>Propio<br>Propio                                                                                                    | Fecha<br>Emisión<br>29/12/2015<br>29/08/2016                                                         | Fecha<br>Vencimiento<br>29/12/2015<br>29/08/2016                                                                                                    | Importe 1,500.00 1,200.00                                           | + Agrega<br>Ver<br>Recibo S                                                                                    | Quitar<br>Suministro                                              | tro<br>Reclamat                                                                |
| ista de<br>strar<br>odos<br>istros<br>N°<br>ministro<br>0614987<br>2614987                                              | Limpiar Bu<br>e suminist<br>N° Recibo<br>65100426126<br>65100500506<br>0055124875169                                                                                                    | Periodo Tarifa<br>201512<br>201608                                                       | Direccion<br>Mz. B Lote 15-B CPMen. Plan<br>Manzanas<br>Mz. B Lote 15-B CPMen. Plan<br>Manzanas<br>Carr. Panam. Norte N° Km 422<br>Par12237 Anexo San Bartolo                                                                                                    | Tipo<br>Propietario<br>Propio<br>Propio<br>Propio                                                                                                    | Fecha<br>Emisión<br>29/12/2015<br>29/08/2016<br>02/06/2019                                           | Fecha<br>Vencimiento<br>29/12/2015<br>29/08/2016<br>24/06/2019                                                                                            | Importe 1,500.00 1,200.00 2,123.90                                  | Ver<br>Recibo S<br>2<br>2<br>2<br>2<br>2<br>2<br>2<br>2<br>2<br>2<br>2<br>2<br>2<br>2<br>2<br>2<br>2<br>2<br>2 | Quitar<br>Suministro                                              | Reclaman<br>P<br>P                                                             |
| ista de<br>strar<br>odos<br>istros<br>0614987<br>0614987<br>0614987<br>0627493                                          | Limpiar Bu<br>e suminist<br>s suminist<br>s suminist                                                                                                    | Periodo Tarifa<br>201512<br>201905<br>201905                                             | Direccion<br>Mz. B Lote 15-B CPMen. Plan<br>Manzanas<br>Mz. B Lote 15-B CPMen. Plan<br>Manzanas<br>Carr. Panam. Norte N <sup>3</sup> Km 422<br>Par12237 Anexo San Bartolo<br>Ca. César Vallejo N <sup>*</sup> s/n Pueblo<br>Ca. César Vallejo N <sup>*</sup> s/n Pueblo<br>Lurán                                                                                   | Tipo       Propietario       Propio       Propio       Propio       Propio       Propio                                                                                                    | Fecha<br>Emisión<br>29/12/2015<br>29/08/2016<br>02/06/2019<br>03/06/2019                             | Fecha<br>Vencimiento<br>29/12/2015<br>29/08/2016<br>24/06/2019<br>21/06/2019                                                                              | Importe<br>1.500.00<br>1.200.00<br>2.123.90<br>1.063.70             | Ver<br>Recibo S<br>2<br>2<br>2<br>2<br>2<br>2<br>2<br>2<br>2<br>2<br>2<br>2<br>2<br>2<br>2<br>2<br>2<br>2<br>2 | Quitar<br>Suministro                                              | Reclaman<br>P<br>P<br>P                                                        |
| ista de<br>strar<br>odos<br>istros<br>N°<br>ministro<br>0614987<br>0614987<br>0627493<br>1947924<br>3329904             | Limpiar Bu<br>e suminist<br>of<br>suminist<br>of<br>suminist<br>suminist<br>suminist | ros     Periodo Tarifa     201512     201608     201905     201905     201905     201905 | Direccion<br>Mz. B Lote 15-B CPMen. Plan<br>Manzanas<br>Mz. B Lote 15-B CPMen. Plan<br>Manzanas<br>Carr. Panam. Norte N° Km 422<br>Par12237 Anexo San Bartolo<br>Ca. César Vallejo N° s/n Pueblo<br>Julcán<br>Julcán<br>Jr. Virgen del rosario N° M243<br>LTA Hto Nierunamos                                                                                       | Tipo<br>Propietario       Propio       Propio       Propio       Propio       Propio       Propio       Propio                                                                                               | Fecha<br>Emisión<br>29/12/2015<br>29/08/2016<br>02/06/2019<br>03/06/2019<br>31/05/2019               | Fecha           Vencimiento           29/12/2015           29/08/2016           24/06/2019           21/06/2019           20/06/2019           20/06/2019 | Importe<br>1,500.00<br>1,200.00<br>2,123.90<br>1,063.70<br>1,090.50 | Ver<br>Recibo S<br>2<br>2<br>2<br>2<br>2<br>2<br>2<br>2<br>2<br>2<br>2<br>2<br>2<br>2<br>2<br>2<br>2<br>2<br>2 | Quitar<br>Suministro<br>m<br>m<br>m<br>m<br>m                     | Reclaman<br>P<br>P<br>P<br>P                                                   |
| ista de<br>strar<br>odos<br>istros<br>N°<br>ministro<br>0614987<br>0627493<br>1947924<br>1947924<br>33229904            | Limpiar Bu                                                                                                    | Periodo Tarifa<br>201512<br>201608<br>201905<br>201905<br>201905                         | Direccion<br>Mz. B Lote 15-B CPMen. Plan<br>Manzanas<br>Mz. B Lote 15-B CPMen. Plan<br>Manzanas<br>Carr. Panam. Norte N <sup>a</sup> Km 422<br>Par12237 Anexo San Bartolo<br>Ca. César Vallejo N <sup>a</sup> s/n Pueblc<br>Julcán<br>Jr. Virgen del rosario N <sup>a</sup> M243<br>LT4 Urb. Nicrupampa<br>Mz. H2 Lote 23 C.P. Coishco                             | Tipo<br>Propietario       Propio       Propio       Propio       Propio       Propio       Propio       Propio       Propio       Propio       Propio       Propio                                           | Fecha<br>Emisión<br>29/12/2015<br>29/08/2016<br>02/06/2019<br>03/06/2019<br>02/06/2019               | Fecha           Vencimiento           29/12/2015           29/08/2016           24/06/2019           21/06/2019           20/06/2019           24/06/2019 | Importe 1,500.00 1,200.00 2,123.90 1,063.70 1,090.50 6,50           | Ver<br>Recibo S<br>2<br>2<br>2<br>2<br>2<br>2<br>2<br>2<br>2<br>2<br>2<br>2<br>2<br>2<br>2<br>2<br>2<br>2<br>2 | Quitar<br>Suministro<br>M<br>M<br>M<br>M<br>M<br>M<br>M<br>M<br>M | Reclaman<br>P<br>P<br>P<br>P<br>P<br>P                                         |
| ista de<br>strar<br>odos<br>istros<br>N°<br>ministro<br>0614987<br>0627493<br>1947924<br>3329904<br>3329904<br>33241963 | Limpiar Bu                                                                                                    |                                                                                          | Direccion<br>Mz. B Lote 15-B CPMen. Plan<br>Manzanas<br>Mz. B Lote 15-B CPMen. Plan<br>Manzanas<br>Carr. Panam. Norte N° Km 422<br>Par12237 Anexo San Bartolo<br>Ca. César Vallejo N° s/n Pueble<br>Julcán<br>Jr. Virgen del rosario N° MZ43<br>LT4 Urb. Nicrupampa<br>Mz. H2 Lote 23 C.P. Coishco<br>Par. Parcela N° 11036 Un Agr.<br>La Rinconada-Anexo San Jose | Tipo       Propietario       Propio       Propio       Propio       Propio       Propio       Propio       Propio       Propio       Propio       Propio       Propio       Propio       Propio       Propio | Fecha<br>Emisión<br>29/12/2015<br>29/08/2016<br>02/06/2019<br>31/05/2019<br>31/05/2019<br>28/04/2019 | Fecha           29/12/2015           29/08/2016           24/06/2019           21/06/2019           20/06/2019           24/06/2019           20/05/2019  | Importe<br>1.500.00<br>2.123.90<br>1.003.70<br>1.090.50<br>45.70    | Ver<br>Recibo S<br>Z<br>Z<br>Z<br>Z<br>Z<br>Z<br>Z<br>Z<br>Z<br>Z                                              | Quitar<br>Suministro<br>m<br>m<br>m<br>m<br>m<br>m<br>m<br>m<br>m | Reclaman<br>P<br>P<br>P<br>P<br>P<br>P<br>P<br>P<br>P<br>P<br>P<br>P<br>P<br>P |

- 5. Al hacer clic en la opción de quitar suministro, nos muestra otra ventana con dos botones, cancelar y aceptar.
  - Al hacer clic en el botón aceptar se eliminar el suministro de la lista de suministros.

| Deseas quita | r el suministro |
|--------------|-----------------|
| 5489         | <b>7018</b> ?   |
| *Cancelar    | Aceptar         |

- Al hacer clic en el botón cancelar nos devuelve a la ventana anterior.

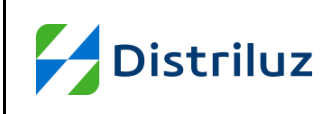

6. En la lista de suministros tenemos la opción de realizar un reclamo:

| < Menú               | Ac            | abados Lui<br>E.I.R. | s Enrique<br>L                  | RUC: 20477                                                       | 7245111                      | Telét            | fono: 9648550            | 54                                      |               | Correo:              |          |
|----------------------|---------------|----------------------|---------------------------------|------------------------------------------------------------------|------------------------------|------------------|--------------------------|-----------------------------------------|---------------|----------------------|----------|
|                      | Ensa          |                      |                                 | Enosa                                                            |                              | Hidra            | ndina                    |                                         | Elec          | trocentro            |          |
| Re                   | esumen Gene   | ral Deuda            | 15                              | Deuda M                                                          | línima: S/3                  | ,441.10          |                          | De                                      | uda Tot       | al: S/               |          |
| Buscado              | r             |                      | Carga Masiv                     | a                                                                | Ą                            | gregación Mas    | iva                      | P                                       | agar Deuc     | la                   |          |
| Nume                 | ro Suministro |                      |                                 | +                                                                |                              |                  |                          |                                         | Medio de      | e Pago<br>cionar     | ~        |
| Tarifa               |               |                      | Suelt                           | e el archivo o                                                   |                              | Suelte el        | archivo o                |                                         | Monto         |                      |          |
|                      | Buscar        |                      | Pro                             | cesar Archivo                                                    | ·                            | Procesa          | r Archivo                |                                         | 0.00          | Pagar                |          |
| sta de               | Suministr     | os                   |                                 |                                                                  | 4                            | L Descargar      | Resultado                |                                         | + Agre        | gar Suminis          | stro     |
| N°<br>uministro      | N° Recibo     | Periodo Ta           | rifa Di                         | reccion                                                          | Tipo<br>Propietario          | Fecha<br>Emisión | Fecha<br>Vencimiento     | Importe                                 | Ver<br>Recibo | Quitar<br>Suministro | Reclamar |
| 46000058             | 0050149071151 | 201905               | Jr. Independ<br>Cent Ce         | lencia 0165 Int. A<br>rcado Truiillo                             | Beneficiario                 | 28/05/2019       | 18/06/2019               | 116.10                                  |               | ۵                    | ç        |
| 46000076             | 0050149177952 | 201905               | Jr. Francisco<br>Cent           | Bolognesi Nº 561<br>ro Truiillo                                  | Beneficiario                 | 04/06/2019       | 20/06/2019               | 13.60                                   | 2             | Û                    | , po 🔪   |
| 46000085             | 0050148813009 | 201904               | Jr. San Ma<br>Cerca             | ntin 0108 Cent<br>Ido Trujillo                                   | Beneficiario                 | 27/04/2019       | 17/05/2019               | 0 106.20                                |               | 0                    | œ        |
| 46000085             | 0050149071275 | 201905               | Jr. San Ma<br>Cerca             | rtin 0108 Cent<br>do Truiillo                                    | Beneficiario                 | 28/05/2019       | 18/06/2019               | 146.70                                  |               | ۵                    | ç        |
| 46000094             | 0050149071274 | 201905               | Jr. San Ma                      | rtin 0114 Cent                                                   | Beneficiario                 | 28/05/2019       | 18/06/2019               | 257.40                                  |               | 1                    | P        |
| 46000100             | 0050148813007 | 201904               | Jr. San Ma<br>Cerca             | rtin 0122 Cent<br>do Trujillo                                    | Beneficiario                 | 27/04/2019       | 17/05/2019               | 251.10                                  | 2             | 1                    | ç        |
|                      |               |                      | Ir. San Ma                      |                                                                  |                              |                  |                          |                                         |               |                      |          |
| 46000100             | 0050149071273 | 201905               | Cerca                           | irtin 0122 Cent<br>ido Trujillo                                  | Beneficiario                 | 28/05/2019       | 18/06/2019               | 263.90                                  | Z             |                      | P        |
| 46000100<br>46161219 | S501-53315169 | 201905<br>202009 BT  | Cerca<br>GBR Ca. Cristoba<br>Ur | irtin 0122 Cent<br>ido Trujillo<br>I de Molina 0194<br>b. El Sol | Beneficiario<br>Beneficiario | 28/05/2019       | 18/06/2019<br>26/10/2020 | <ul><li>263.90</li><li>318.50</li></ul> |               | ti<br>ti             | p<br>p   |

- 7. Al hacer clic en la opción "Reclamar", nos muestra la ventana "Registrar Reclamo":
  - ingresamos los datos solicitados y hacemos clic en el botón siguiente

| Tus Datos                                                                             |                               |                                                     |
|---------------------------------------------------------------------------------------|-------------------------------|-----------------------------------------------------|
| Nombres*<br>jorge, muñoz tataje<br>Dirección en donde desea que notifiquen respuesta* | Tipo Documento* DNI Teléfono: | Nro. Documento*<br>46417601<br>Relación<br>Contacto |
| Email                                                                                 | Confirmar Email               |                                                     |

| Distribur | PROCESO DE INGENIERÍA           | CONFIDENCIAL      |
|-----------|---------------------------------|-------------------|
|           |                                 | Versión: 1.0      |
| Distriluz | DS.F.68 IDE-MANUAL DE USUARIO Y | Fecha: 15/04/2021 |
|           | PROCEDIMIENTO                   | Página 23 de 47   |

 nos muestra la siguiente ventana donde solicita ingresar los datos correspondientes para continuar con el registro del reclamo, hacemos clic en el botón registrar si deseamos continuar o clic en el botón anterior para regresar y modificar los datos ingresados.

| Registrar Reclamo |                                                                          |                               | × |
|-------------------|--------------------------------------------------------------------------|-------------------------------|---|
|                   | Datos del Reclamo Suministro 46028291 Periodos que reclama Periodos a re | Clasificación*<br>-Seleccione |   |
|                   | Anterior                                                                 | Registrar                     | • |

 caso contrario clic en cerrar y nos muestra la ventana principal de lista de suministros.

| clamo                                              |                                 |  |
|----------------------------------------------------|---------------------------------|--|
| Tus Datos                                          |                                 |  |
| Nombres*<br>jorge, muñoz tataje                    | Tipo Documento* Nro. Documento* |  |
| Dirección en donde desea que notifiquen respuesta* | Teléfono: Relación<br>Contacto  |  |
| Email                                              | Confirmar Email                 |  |
| jorge_tataje@hotmail.com                           | jorge_tataje@hotmail.com        |  |
|                                                    | Siguiente                       |  |

5.1.4. En la agrupación de Carga Masiva, muestra la opción de procesar un archivo Excel, a continuación, realizamos los siguientes pasos:

<sup>&</sup>quot;Este documento es propiedad de CANVIA y sus filiales. Toda información clasificada no puede ser reproducida total o parcialmente por ningún medio, ni distribuido fuera de la organización sin el consentimiento previo y por escrito del área de Gestión de Calidad. Antes de utilizar alguna copia de este documento, verifique que el número de versión concida con el mostrado en la Lista Maestra de Control de Documentos o en el Sistema de Gestión Documental para asegurar que la información sea la correcta. Caso contrario, destruya la copia para evitar su uso indebido. El incumplimiento de las limitaciones señaladas será sancionado de acuerdo a lo establecido en el Reglamento Interno de Trabajo, y de ser necesario, conforme a ley".

|                                         | Versión: 1.0                            |
|-----------------------------------------|-----------------------------------------|
| PE-MANUAL DE USUARIO Y<br>PROCEDIMIENTO | Fecha: 15/04/2021<br>Página 24 de 47    |
|                                         | DE-MANUAL DE USUARIO Y<br>PROCEDIMIENTO |

I eres

| K Menú Acabados L<br>E.I.          | uis Enrique RUC: 20477245<br>R.L                           | 111 Teléfono: 964855054                                    |                                    |     |
|------------------------------------|------------------------------------------------------------|------------------------------------------------------------|------------------------------------|-----|
| Ensa                               | Enosa                                                      | Hidrandina                                                 | Electrocentro                      | I.  |
| Resumen General Deu                | das Deuda Mír                                              | ima: S/0.00                                                | Deuda Total: S/0.00                |     |
| Buscador                           | Carga Masiva                                               | Agregación Masiva                                          | Pagar Deuda                        |     |
| Numero Suministro                  | <b></b>                                                    | <b>+</b>                                                   | Medio de Pago                      |     |
| Tarifa                             |                                                            |                                                            | Monto                              |     |
| Todos 🗸                            | suerte el archivo o                                        | seleccione                                                 | 0.00                               |     |
| Buscar                             | Procesar Archivo                                           | Procesar Archivo                                           | Pagar                              |     |
| Limpiar Busqueda                   | Descargar Plantilla                                        | Descargar Plantilla                                        |                                    |     |
| Lista de Suministros 🦯             |                                                            |                                                            | + Agregar Suministro               | 1   |
| Mostrar                            |                                                            | $\mathbf{X}$                                               |                                    | J   |
| 10 ¢<br>registros                  |                                                            | X                                                          |                                    |     |
| Nº Suministro Nº Recibo Periodo Ta | arifa Direccion Tipo Propietario Fecha<br>Ningún dato disp | misión Fecha Vencimiento Importe V<br>onible en esta tabla | er Recibo Quitar Suministro Reclan | har |
|                                    | Anterio                                                    | Siguiente                                                  |                                    |     |

1. Hacer clic en el icono de carga de archivo, muestra una ventana para buscar y seleccionar el archivo Excel. Al seleccionar el archivo se cerrará la ventana.

| Ø Abrir                                                         | ×                                                                             |
|-----------------------------------------------------------------|-------------------------------------------------------------------------------|
| ← → ∽ ↑ 🗢 > Este equipo                                         | ✓ ♥ Puscar en Este equipo                                                     |
| Organizar 🝷                                                     | <b>*</b> • <b>• •</b>                                                         |
| ✓ Seste equipo ▲ Carpetas (7) –                                 | ^^                                                                            |
| >                                                               | argas                                                                         |
| <ul> <li>Escritorio</li> <li>Imágenes</li> <li>Másia</li> </ul> | mentos                                                                        |
| Objetos 3D     Musica     Scritt     Scritt                     | orio                                                                          |
| Nombre:                                                         | <ul> <li>Todos los archivos (*.*)</li> <li>Abrir</li> <li>Cancelar</li> </ul> |

2. Al hacer clic en el botón "Procesar Archivo" se cargará los datos del archivo Excel y Visualización de monto de pago del archivo cargado en la interface, además se cargará una ventana de Log en donde se visualizarán los suministros no encontrados con el motivo.

| PROCESO DE INGENIERÍA           | <b>CONFIDENCIAL</b><br>Versión: 1.0 |
|---------------------------------|-------------------------------------|
| DS.F.68 IDE-MANUAL DE USUARIO Y | Fecha: 15/04/2021                   |
| PROCEDIMIENTO                   | Página 25 de 47                     |
|                                 |                                     |

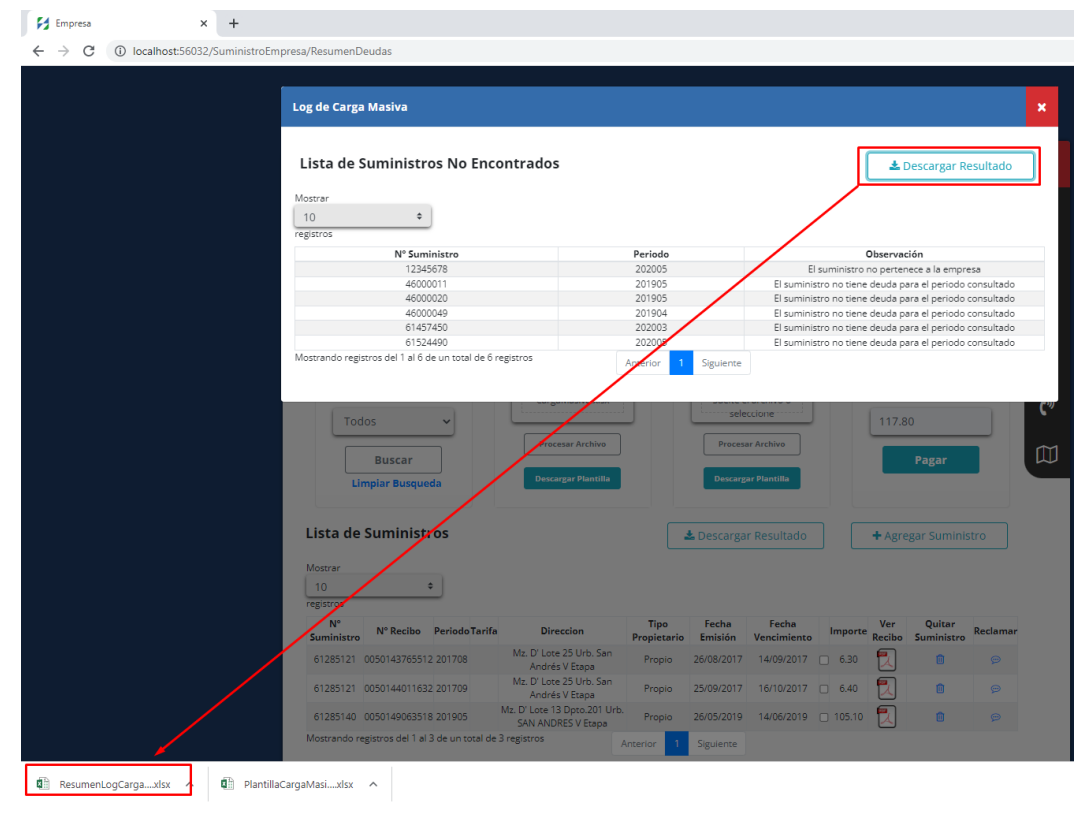

Los botones de descarga de resultados, permiten descargar los resultados en un archivo excel.

| E   | <b>5</b> •∂                                                                                               | - E                                                                     | ÷                                    |                |             |                       |                        |                      |        |
|-----|----------------------------------------------------------------------------------------------------|-------------------------------------------------------------------------|--------------------------------------|----------------|-------------|-----------------------|------------------------|----------------------|--------|
| Arc | nivo Inicio                                                                                               | Insertar Diseñe                                                         | o de página                          | Fórmulas       | Datos       | Revisar               | Vista                  | Complem              | nentos |
| Peg | <ul> <li>♣ Cortar</li> <li>➡ Copiar →</li> <li>ar</li> <li>★ Copiar form</li> <li>Portapapeles</li> </ul> | ato                                                                     | • 11<br>•   ⊞ •   <u>≤</u><br>Fuente |                | = = =       | ≫ -<br>€≣ •≣<br>Aline | F Ajustar t<br>Combina | exto<br>ar y centrar | Gener  |
| A1  | •                                                                                                    | $\times \checkmark f_x$                                                 | N° Sum                               | inistro        |             |                       |                        |                      |        |
|     | А                                                                                                    | в                                                                       |                                      |                |             | с                     |                        |                      |        |
| 1   | N° Suministro                                                                                             | Periodo                                                                 |                                      |                | Descr       | ipción                |                        |                      |        |
| 2   | 12345678                                                                                                  | 202005                                                                  | El suminist                          | ro no pertene  | ece a la er | mpresa                |                        |                      |        |
| 3   | 46000011                                                                                                  | 201905                                                                  | El suminist                          | ro no tiene de | euda para   | el perio              | do consulta            | do                   |        |
| 4   | 46000020                                                                                                  | 201905                                                                  | El suminist                          | ro no tiene de | euda para   | el perio              | do consulta            | do                   |        |
| 5   | 46000049                                                                                                  | 46000049 201904 El suministro no tiene deuda para el periodo consultado |                                      |                |             |                       |                        |                      |        |
| 6   | 61457450                                                                                                  | 202003                                                                  | El suminist                          | ro no tiene de | euda para   | el perio              | do consulta            | do                   |        |
| 7   | 61524490                                                                                                  | 202005                                                                  | El suminist                          | ro no tiene de | euda para   | el perio              | do consulta            | do                   |        |
| 8   |                                                                                                    |                                                                         |                                      |                |             |                       |                        |                      |        |

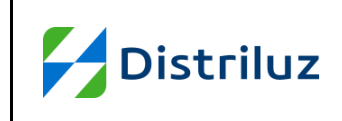

5.1.5. En la agrupación de Agregación Masiva, muestra la opción de procesar un archivo Excel y agregar todos los suministros que cumplan las validaciones, a continuación, realizamos los siguientes pasos:

| Distriluz                |                        |                           |                                                    |                     |                     |                            |          |                |                           |          |   |
|--------------------------|------------------------|---------------------------|----------------------------------------------------|---------------------|---------------------|----------------------------|----------|----------------|---------------------------|----------|---|
| < Menú                   | Ac                     | abados Luis Er<br>E.I.R.L | nrique RUC: 204                                    | 77245111            | Telé                | fono: 9648550              | 54       |                | Correo:                   |          | Į |
|                          | Ensa                   |                           | Enosa                                              |                     | Hidra               | ndina                      |          | Eleo           | ctrocentro                |          | [ |
| Re                       | sumen Gene             | eral Deudas               | Deuda                                              | Mínima: S/          | 117.80              |                            | Deu      | uda Tot        | tal: S/                   |          | d |
| Buscador                 | r                      |                           | Carga Masiva                                       | Ą                   | gregación Ma        | siva                       | Pa       | agar Deu       | da                        |          | [ |
| Nume                     | ro Suministro          |                           | <b>1</b>                                           |                     |                     |                            |          | Medio d        | <b>le Pago</b><br>ccionar | ~        | 5 |
| Tarifa<br>Tod            | los                    | ~                         | CargaMasiva.xlsx                                   |                     | Agregar             | Aasivo.xlsx                |          | Monto<br>117.8 | 30                        |          |   |
| Li                       | Buscar<br>mpiar Busque | da                        | Procesar Archivo Descargar Plantilla               |                     | Procesa<br>Descarga | ar Archivo<br>ar Plantilla |          |                | Pagar                     |          | 1 |
| ista de                  | Suministi              | ros                       |                                                    |                     | L Descarga          | r Resultado                |          | + Agre         | egar Suminis              | tro      |   |
| lostrar<br>10<br>gistros |                        | •                         |                                                    |                     |                     |                            |          |                |                           |          |   |
| N°<br>Suministro         | N° Recibo              | PeriodoTarifa             | Direccion                                          | Tipo<br>Propietario | Fecha<br>Emisión    | Fecha<br>Vencimiento       | Importe  | Ver<br>Recibo  | Quitar<br>Suministro      | Reclamar |   |
| 61285121                 | 0050143765512          | 2 201708                  | Mz. D' Lote 25 Urb. San<br>Andrés V Etapa          | Propio              | 26/08/2017          | 14/09/2017                 | 6.30     | 2              | 1                         | ø        |   |
| 61285121                 | 005014401163           | 2 201709                  | Mz. D' Lote 25 Urb. San<br>Andrés V Etapa          | Propio              | 25/09/2017          | 16/10/2017                 | 6.40     | 2              | 0                         | P        |   |
| 61285140                 | 0050149063518          | 3 201905                  | Mz. D' Lote 13 Dpto.201 Urb.<br>SAN ANDRES V Etapa | Propio              | 26/05/2019          | 14/06/2019                 | 0 105.10 | 2              | 0                         | P        |   |
| lostrando re             | egistros del 1 al .    | 3 de un total de          | 3 registros                                        | Anterior 1          | Siguiente           |                            |          |                |                           |          |   |

1. Hacer clic en el icono de carga de archivo, muestra una ventana para buscar y seleccionar el archivo Excel. Al seleccionar el archivo se cerrará la ventana.

| O Abrir         | ×                                       |
|-----------------|-----------------------------------------|
| ← → ∽ ↑ Þ >     | Este equipo V U P Buscar en Este equipo |
| Organizar 🔻     |                                         |
| 🗸 🗢 Este equipo | ▲ ✓ Carpetas (7)                        |
| > 🖊 Descargas   | Descargas                               |
| > 🖆 Documentos  | •                                       |
| Escritorio      |                                         |
| 🔉 📰 Imágenes    |                                         |
| > 🎝 Música      |                                         |
| 🔉 🧊 Objetos 3D  | Escritorio                              |
| > 🛃 Vídeos      |                                         |
| No              | http:/// Todos los archivos (* *)       |
| 140             |                                         |
|                 | Abrir Cancelar                          |

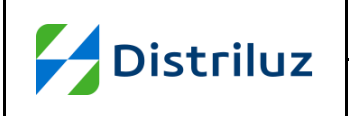

| PROCESO DE INGENIERÍA<br>Versión: 1.0<br>DS.F.68 IDE-MANUAL DE USUARIO Y<br>PROCEDIMIENTO<br>Página 27 de 4 | CONFIDENCIAL      |
|----------------------------------------------------------------------------------------------------|-------------------|
|                                                                                                    | Versión: 1.0      |
| DS.F.68 IDE-MANUAL DE USUARIO Y                                                                             | Fecha: 15/04/2021 |
| PROCEDIMIENTO                                                                                               | Página 27 de 47   |

2. Al hacer clic en el botón "Procesar Archivo" se validarán todos los suministros contenidos en el archivo Excel, además se cargará una ventana de Log en donde se visualizarán los suministros que no cumplieron con la validación.

| 🚰 Empresa 🗙 +                            |                                                             |                                              |                |             |             |              |                        |                                  |          |      |
|------------------------------------------|-------------------------------------------------------------|----------------------------------------------|----------------|-------------|-------------|--------------|------------------------|----------------------------------|----------|------|
| ← → C () localhost:56032/SuministroEmpre | sa/ResumenDeudas                                            |                                              |                |             |             |              |                        |                                  |          |      |
|                                          |                                                             |                                              |                |             |             |              |                        |                                  |          |      |
|                                          |                                                             |                                              |                |             |             |              |                        |                                  |          |      |
|                                          | og de Agregar Suministros Masivo                            |                                              |                |             |             |              |                        |                                  |          |      |
|                                          |                                                             |                                              |                |             |             | _            |                        |                                  |          | _    |
|                                          | Lista de Suministros No Agi                                 | regados                                      |                |             |             | ſ            | ± D                    | escargar Re                      | sultado  | ן ור |
|                                          | c c                                                         | 0                                            |                |             |             | Ļ            |                        |                                  |          |      |
|                                          | Mostrar                                                     |                                              |                |             |             |              |                        |                                  |          |      |
|                                          | 10 +                                                        |                                              |                |             | /           |              |                        |                                  |          |      |
|                                          | registros                                                   |                                              |                |             |             | -            |                        |                                  |          |      |
|                                          | Nº Suministro<br>46000049                                   | 4 Ultime                                     | 3654 Secibo    | D           | FI          | Suministro   | bservac                | ión<br>uentra Asociar            | la       |      |
|                                          | 46000058                                                    |                                              | 3654           |             | EI          | Suministro   | /a se enc              | uentra Asociac                   | lo       |      |
|                                          | 46000059                                                    |                                              | 3655           |             |             | El Sun       | ninistro N             | o Existe                         |          |      |
|                                          | 46000076                                                    |                                              | 3654           | · · · · ·   | EI          | Suministro   | /a se enc<br>/a se enc | uentra Asociac<br>uentra Asociac | lo<br>lo |      |
|                                          | 46000094                                                    |                                              | 3654           |             | EI          | Suministro   | /a se enc              | uentra Asociac                   | lo       |      |
|                                          | 46000100                                                    |                                              | 2054           |             | EI          | Suministro   | /a se enc              | uentra Asociac                   | lo       |      |
|                                          | 40000512<br>Mostrando registros del 1 al 8 de un total de 8 | registros                                    | 5055           | -           | Do          | icumento inc | existe p               | ara ei suminisi                  | ro       |      |
|                                          |                                                             |                                              | iterior i      | siguiente   |             |              |                        |                                  |          |      |
|                                          |                                                             |                                              |                |             |             |              |                        |                                  |          |      |
|                                          |                                                             | rocesar Archivo                              |                | Procesar A  | rchivo      |              |                        |                                  |          |      |
|                                          | Buscar                                                      |                                              |                |             |             |              |                        |                                  |          |      |
|                                          | Limpiar Busqueda                                            | Descargar Plantilla                          |                | Descargar P | lantilla    |              |                        |                                  |          |      |
|                                          |                                                             |                                              |                |             |             |              |                        |                                  |          |      |
|                                          | Lista da Suministras                                        |                                              |                |             |             |              |                        |                                  |          |      |
|                                          | Lista de Summiscos                                          |                                              | U              |             |             |              | + Agre                 |                                  |          |      |
|                                          | Mostrar                                                     |                                              |                |             |             |              |                        |                                  |          |      |
|                                          | 10 +                                                        |                                              |                |             |             |              |                        |                                  |          |      |
|                                          | registros                                                   |                                              |                |             |             |              |                        |                                  |          |      |
|                                          | N° N° Recibo Periodo Tarif                                  | a Direccion                                  | Tipo           | Fecha       | Fecha       | Importe      | Ver                    | Quitar                           | Reclamar |      |
|                                          | Suministro                                                  | Ir. Independencia 0165 Int. A                | Propietario    | Emision \   | /encimiento |              | Recibo                 | Suministro                       |          |      |
|                                          | 46000058 0050149071151 201905                               | Cent Cercado Trujillo                        | Beneficiario 2 | 8/05/2019   | 18/06/2019  | 116.10       | Z                      |                                  |          |      |
|                                          | 46000076 0050149177952 201905                               | Jr. Francisco Bolognesi Nº 561               | Beneficiario 0 | 4/06/2019   | 20/06/2019  | 13.60        |                        | Û                                |          |      |
|                                          | 45000005 0050140012000 201004                               | Jr. San Martin 0108 Cent                     | Desselected a  |             | 17/05/2010  | - 105 20     | <b>•</b>               | ~                                |          |      |
|                                          | 40000000 0000140612009 201904                               | Cercado Trujillo                             | beneficiand 2  | 7704/2019   | 17705/2019  | 00.20        |                        |                                  |          |      |
|                                          | 46000085 0050149071275 201905                               | Jr. San Martin 0108 Cent<br>Cercado Trujillo | Beneficiario 2 | 8/05/2019   | 18/06/2019  | 146.70       | Z                      | Û                                |          |      |
|                                          |                                                             |                                              |                |             |             |              |                        |                                  |          |      |

Los botones de descarga de resultados, permiten descargar los resultados en un archivo excel.

| E    | । <b>५</b> • ∂• ⊑ | <b>₽</b> [] ₹               |                         |                       |                  | Resumer | LogAgreg           | arMasivo_20  | )221018083715.xI | sx - Excel |
|------|-------------------|-----------------------------|-------------------------|-----------------------|------------------|---------|--------------------|--------------|------------------|------------|
| Arch | ivo Inicio Insert | ar Diseño de página Fo      | ormulas Datos           | Revisar Vista         | Complementos     | Equipo  | ₽¿Q                | ué desea hac | :er?             |            |
|      | 🖁 🔏 Cortar        | Calibri • 11 • A            |                         | 🗞 - 🚔 Ajustar t       | texto G          | eneral  | Ŧ                  |              |                  | Normal     |
| Pega | → 🖻 Copiar 👻      | N K <u>S</u> - 🗄 - 🏠 -      | <u>A</u> - <u>≡</u> ≡ ≡ | 🔄 🖭 🖽 Combin          | ar y centrar 👻 🦉 | - % 000 | €,0 ,00<br>,00 →,0 | Formato      | Dar formato      | Incorrec   |
|      | Portapapeles 🕞    | Fuente                      | G.                      | Alineación            | G.               | Número  | G,                 | condiciona   |                  | Estilo     |
| A1   | • : ×             | ✓ f <sub>*</sub> N° Suminis | tro                     |                       |                  |         |                    |              |                  |            |
|      | А                 | В                           |                         | с                     |                  |         |                    | D            | E F              | G          |
| 1    | N° Suministro     | 4 Ultimos Digitos Recibo    |                         | Observa               | ción             |         |                    |              |                  |            |
| 2    | 46000049          | 365                         | 4 El Suministro ya      | se encuentra Asocia   | ado              |         |                    |              |                  |            |
| 3    | 46000058          | 365                         | 4 El Suministro ya      | se encuentra Asocia   | ado              |         |                    |              |                  |            |
| 4    | 46000512          | 365                         | 5 Documento No I        | Existe para el Sumini | istro            |         |                    |              |                  |            |
| 5    | 46000059          | 365                         | 5 El Suministro No      | o Existe              |                  |         |                    |              |                  |            |
| 6    | 46000076          | 365                         | 4 El Suministro ya      | se encuentra Asocia   | do               |         |                    |              |                  |            |
| 7    | 46000085          | 365                         | 4 El Suministro ya      | se encuentra Asocia   | do               |         |                    |              |                  |            |
| 8    | 46000094          | 365                         | 4 El Suministro ya      | se encuentra Asocia   | do               |         |                    |              |                  |            |
| 9    | 46000100          | 365                         | 4 El Suministro ya      | se encuentra Asocia   | do               |         |                    |              |                  |            |
| 10   |                   |                             |                         |                       |                  |         |                    |              |                  |            |

|           | PROCESO DE INGENIERÍA           | CONFIDENCIAL      |
|-----------|---------------------------------|-------------------|
| Dictriluz |                                 | Versión: 1.0      |
| Distriluz | DS.F.68 IDE-MANUAL DE USUARIO Y | Fecha: 15/04/2021 |
|           | PROCEDIMIENTO                   | Página 28 de 47   |

5.1.6. En la agrupación de Pagar Deuda, seleccionar el monto que se desea pagar, seleccionando en la grilla de lista de suministros.

| < Menú                                | Ac                     | abados<br>E. | Luis Er<br>I.R.L | rique RUC: 2047                                        | 7245111          |          | Teléf               | ono: 9648550             | 54   |           |             | Correo:              |          | 2           |
|---------------------------------------|------------------------|--------------|------------------|--------------------------------------------------------|------------------|----------|---------------------|--------------------------|------|-----------|-------------|----------------------|----------|-------------|
|                                       | Ensa                   |              |                  | Enosa                                                  |                  |          | Hidra               | ndina                    |      |           | Elec        | trocentro            |          | Ľ           |
| Re                                    | sumen Gene             | ral Deu      | udas             | Deuda N                                                | línima:          | s/3,4    | 441.10              |                          |      | Deuda     | Tot         | al: S/               |          | ප           |
| Buscador                              |                        |              |                  | Carga Masiva                                           |                  | Agr      | regación Mas        | iva                      |      | Pagar     | Deuc        | la                   |          | B           |
| Nume                                  | ro Suministro          |              |                  | <b>1</b>                                               |                  |          |                     |                          |      | Me        | dio de      | e Pago<br>cionar     | ~        | Q           |
| Tarifa<br>Too                         | los                    | ~            |                  | Suelte el archivo o<br>seleccione                      | J                | Į        | AgregarN            | lasivo.xlsx              |      | <b>Mo</b> | nto<br>.00  |                      |          | <b>C</b> .» |
| Li                                    | Buscar<br>mpiar Busque | da           |                  | Procesar Archivo<br>Descargar Plantilla                |                  |          | Procesa<br>Descarga | r Archivo<br>r Plantilla |      |           |             | Pagar                |          |             |
| <b>Lista de</b><br><sup>Mostrar</sup> | Suministr              | os           |                  |                                                        | [                | <u>±</u> | Descargar           | Resultado                |      | +         | Agre        | gar Suminis          | tro      |             |
| 10<br>registros                       |                        | •            |                  |                                                        |                  |          |                     |                          |      |           |             |                      |          |             |
| N°<br>Suministro                      | N° Recibo              | Periodo      | Tarifa           | Direccion                                              | Tipo<br>Propieta | ario     | Fecha<br>Emisión    | Fecha<br>Vencimiento     | Imp  | orte Re   | /er<br>cibo | Quitar<br>Suministro | Reclamar |             |
| 46000058                              | 0050149071151          | 201905       |                  | Jr. Independencia 0165 Int. A<br>Cent Cercado Trujillo | Beneficia        | ario     | 28/05/2019          | 18/06/2019               | 11   | 5.10      | 2           | Û                    | ç        |             |
| 46000076                              | 0050149177952          | 201905       |                  | Jr. Francisco Bolognesi Nº 561<br>Centro Trujillo      | Beneficia        | ario     | 04/06/2019          | 20/06/2019               | 0 13 | .60       | 2           | 1                    | ø        |             |
| 46000085                              | 0050148813009          | 201904       |                  | Jr. San Martin 0108 Cent<br>Cercado Trujillo           | Benefici         | ario     | 27/04/2019          | 17/05/2019               | □ 10 | 5.20      | 2           | 0                    | P        |             |

En la sección de selección de registros tiene la opción de elegir ver una mayor cantidad de registros en pantalla (10,25,50, Todos) y la opción de marcar o desmarcar todos los registros.

| lostrar             |                             |                                                              |                     |                  |                      |                   |               |                      |         |
|---------------------|-----------------------------|--------------------------------------------------------------|---------------------|------------------|----------------------|-------------------|---------------|----------------------|---------|
| Todos               | •                           |                                                              |                     |                  |                      |                   |               |                      |         |
| 10                  |                             |                                                              |                     |                  |                      |                   |               |                      |         |
| 25<br>50            | eriodo Tarifa               | Direccion                                                    | Tipo<br>Propietario | Fecha<br>Emisión | Fecha<br>Vencimiento | Importe           | Ver<br>Recibo | Quitar<br>Suministro | Reclama |
| Todos               | 01512                       | Mz. B Lote 15-B CPMen. Plan<br>Manzanas                      | Propio              | 29/12/2015       | 29/12/2015           | <b></b> 1,500.00  |               | Ô                    | ø       |
| 60614987 6510       | 0500506 201608              | Mz. B Lote 15-B CPMen. Plan<br>Manzanas                      | Propio              | 29/08/2016       | 29/08/2016           | <b>2</b> 1,200.00 | 2             | Û                    | œ       |
| 60627493 005512     | 24875169 201905             | Carr. Panam. Norte Nº Km 422<br>Par12237 Anexo San Bartolo   | Propio              | 02/06/2019       | 24/06/2019           | <b>2</b> ,123.90  | 2             | Û                    | ø       |
| 61947924 005060     | 02831711 201905             | Ca. César Vallejo N° s/n Pueblo<br>Julcán                    | Propio              | 03/06/2019       | 21/06/2019           | <b>1</b> ,063.70  |               | Û                    | ø       |
| 63329904 00630      | 14106163 201905             | Jr. Virgen del rosario N° MZ43<br>LT4 Urb. Nicrupampa        | Propio              | 31/05/2019       | 20/06/2019           | <b>2</b> 1,090.50 |               | Û                    | ø       |
| 63332015 005512     | 24871568 201905             | Mz. H2 Lote 23 C.P. Coishco                                  | Propio              | 02/06/2019       | 24/06/2019           | 6.50              |               | <u>i</u>             | ø       |
| 63341963 005512     | 24684595 201904             | Par. Parcela Nº 11036 Un.Agr.<br>La Rinconada-Anexo San Jose | Propio              | 28/04/2019       | 20/05/2019           | 45.70             |               | Û                    | ø       |
| 63341963 00551;     | 24832881 201905             | Par. Parcela Nº 11036 Un.Agr.<br>La Rinconada-Anexo San Jose | Propio              | 29/05/2019       | 18/06/2019           | 259.00            |               | Û                    | ø       |
| lostrando registros | s del 1 al 8 de un total de | e 8 registros                                                | terior 1            | Siguiente        | L                    |                   |               |                      |         |

| Distribus | PROCESO DE INGENIERÍA                            | CONFIDENCIAL<br>Versión: 1.0         |
|-----------|--------------------------------------------------|--------------------------------------|
| Distriluz | DS.F.68 IDE-MANUAL DE USUARIO Y<br>PROCEDIMIENTO | Fecha: 15/04/2021<br>Página 29 de 47 |

 Al seleccionar el método de pago "Tarjeta de crédito", hacer clic en el botón "Pagar", a continuación, mostrara una ventana "Pago de suministros"

| < Menú           | A                 | cabados L<br>E.I. | uis Enrique<br>R.L    | RUC: 2047                              | 7245111             | Teléf            | ono: 9648550         | 54              |                | Correo:              |          | 2  |
|------------------|-------------------|-------------------|-----------------------|----------------------------------------|---------------------|------------------|----------------------|-----------------|----------------|----------------------|----------|----|
|                  | Ensa              |                   |                       | Enosa                                  |                     | Hidra            | ndina                |                 | Elec           | trocentro            |          | ۵  |
| Re               | esumen Gene       | eral Deu          | las                   | Deuda M                                | línima: S/3,        | 441.10           |                      | Dei             | uda Tot        | al: S/               |          | ප  |
| Buscador         | Numero Suministro |                   | iva                   | Ag                                     | regación Mas        | Pa               | agar Deu             | da              |                | ľ                    |          |    |
| Nume             | ro Suministro     |                   |                       | 1                                      |                     |                  |                      |                 | Tarje          | ta de Crédit         | ~        | Q  |
| Tarifa<br>Tod    | los               | ~                 | Sue                   | lte el archivo o<br>seleccione         |                     | AgregarN         | lasivo.xlsx          |                 | Monto<br>129.7 | 0                    |          | ¢୬ |
|                  | Buscar            |                   | Pr                    | ocesar Archivo                         |                     | Procesa          | r Archivo            |                 |                | Pagar                |          |    |
| Li               | mpiar Busque      | da                | De                    | scargar Plantilla                      |                     | Descarga         | r Plantilla          |                 |                |                      |          |    |
| Lista de         | Suminist          | ros               |                       |                                        | 4                   | Descargar        | Resultado            |                 | + Agre         | gar Suminis          | stro     |    |
| 10<br>registros  |                   | •                 |                       |                                        |                     |                  |                      |                 |                |                      |          |    |
| N°<br>Suministro | N° Recibo         | Periodo T         | 'arifa C              | Direccion                              | Tipo<br>Propietario | Fecha<br>Emisión | Fecha<br>Vencimiento | Importe         | Ver<br>Recibo  | Quitar<br>Suministro | Reclamar |    |
| 46000058         | 005014907115      | 1 201905          | Jr. Indeper<br>Cent C | idencia 0165 Int. A<br>ercado Trujillo | Beneficiario        | 28/05/2019       | 18/06/2019           | <b>-</b> 116.10 | 2              | <b></b>              | P        |    |
| 46000076         | 005014917795      | 2 201905          | Jr. Francisc<br>Cer   | o Bolognesi Nº 561<br>htro Trujillo    | Beneficiario        | 04/06/2019       | 20/06/2019           | <b>2</b> 13.60  | 2              | 1                    | ø        |    |
|                  | 005014001200      |                   | Jr. San N             | lartin 0108 Cent                       |                     | 27/04/2010       | 17/05/2010           | - 105.00        | <b>P</b>       | ~                    |          |    |

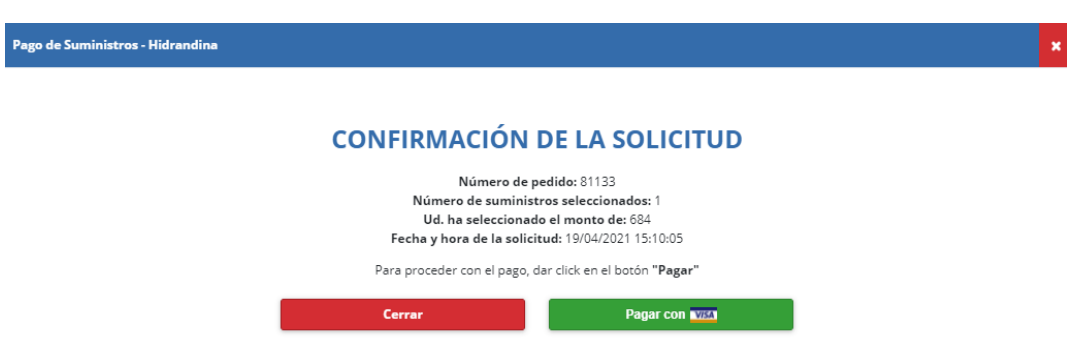

 Para proceder con el pago hacer clic en el botón "Pagar con visa", mostrara una nueva interface, Se Ingresarán datos en los campos: Número de Tarjeta, MM/AA, CVV, Nombre, Apellido, Email. Posicionarse y dar clic en el Botón Pagar

| Distribuz | PROCESO DE INGENIERÍA                            | CONFIDENCIAL<br>Versión: 1.0         |
|-----------|--------------------------------------------------|--------------------------------------|
| District  | DS.F.68 IDE-MANUAL DE USUARIO Y<br>PROCEDIMIENTO | Fecha: 15/04/2021<br>Página 30 de 47 |
|           | ENG ESP<br>Distriluz                             | ≫                                    |
|           | Número de Tarjeta                                |                                      |
|           | MM/AA CVV Ø                                      |                                      |
|           | A Nombre A Apellido                              |                                      |
|           | Email                                            |                                      |
|           | Recordar Tarjeta                                 |                                      |
|           |                                                  |                                      |

3. Después de realizar el pago se mostrará la pantalla indicada y luego la confirmación del pago realizado.

| < Menú | Transportes Metropolitanos<br>De Trujillo - TMT | RUC: 20477412549                                                                | Teléfono: 243159                 | Correo: | £   |
|--------|-------------------------------------------------|---------------------------------------------------------------------------------|----------------------------------|---------|-----|
|        |                                                 | PAGO REALIZ                                                                     | ADO                              |         | Ľ   |
|        | A contir                                        | nuación se muestra el detalle                                                   | del pago realizado:              |         | ප   |
|        | N                                               | Número de tarjeta: 454775*<br>Número de pedido: 8<br>úmero de transacción: 9942 | *****6006<br>1272<br>11390014251 |         |     |
|        |                                                 | Moneda: PEN<br>Importe Autorizado: 4<br>Código de autorización:                 | 88.50                            |         | Q   |
|        | Resultado de la o                               | operación: Authorized - Aprol                                                   | bado y completado con exito      |         | ¢»  |
|        |                                                 | Finalizar                                                                       |                                  |         |     |
|        |                                                 |                                                                                 |                                  |         | L m |

5.1.7. Seleccionamos el método de pago "Depósito Bancario", luego hacer clic en el botón "Pagar".

|           | PROCESO DE INGENIERÍA           | CONFIDENCIAL      |  |  |  |
|-----------|---------------------------------|-------------------|--|--|--|
| Dictriluz |                                 | Versión: 1.0      |  |  |  |
| Distriluz | DS.F.68 IDE-MANUAL DE USUARIO Y | Fecha: 15/04/2021 |  |  |  |
|           | PROCEDIMIENTO                   | Página 31 de 47   |  |  |  |
|           |                                 |                   |  |  |  |

| < Menú               | Ac            | abados Luis I<br>E.I.R.L | Enrique RUC: 20                                      | 477245111         | Telé                 | fono: 9648550             | 54              |               | Correo:                       |          |
|----------------------|---------------|--------------------------|------------------------------------------------------|-------------------|----------------------|---------------------------|-----------------|---------------|-------------------------------|----------|
|                      | Ensa          |                          | Enosa                                                |                   | Hidra                | ndina                     |                 | Elec          | trocentro                     |          |
| Re                   | sumen Gene    | eral Deudas              | Deuda                                                | a Mínima: S       | /3,441.10            |                           | De              | uda Tot       | al: S/                        |          |
| luscador             |               |                          | Carga Masiva                                         | Agregación Masiva |                      |                           | Pagar Deuda     |               |                               |          |
| Numer                | ro Suministro |                          | <u>t</u>                                             |                   |                      |                           |                 | Medio d       | <b>e Pago</b><br>osito Bancar | ~        |
| Tarifa               |               |                          | Suelte el archivo o                                  |                   | AgregarN             | /asivo.xlsx               |                 | Monto         |                               |          |
| Tod                  | Buscar        |                          | Procesar Archivo<br>Descargar Plantilla              |                   | Procesa              | r Archivo<br>ar Plantilla | _               | 129.7         | 0<br>Pagar                    |          |
| sta de               | Suministr     | ros                      |                                                      |                   | 🕹 Descarga           | r Resultado               |                 | + Agre        | gar Suminis                   | itro     |
| strar<br>O<br>istros | 4             | •                        |                                                      |                   |                      |                           |                 |               |                               |          |
| N°<br>ministro       | N° Recibo     | Periodo Tarif            | a Direccion                                          | Tipo<br>Propieta  | Fecha<br>rio Emisión | Fecha<br>Vencimiento      | Importe         | Ver<br>Recibo | Quitar<br>Suministro          | Reclamar |
| 5000058              | 0050149071151 | 201905                   | Jr. Independencia 0165 Int.<br>Cent Cercado Trujillo | . A<br>Beneficia  | rio 28/05/2019       | 18/06/2019                | <b>2</b> 116.10 | 2             | 1                             | P        |
| 6000076              | 0050149177952 | 201905                   | Jr. Francisco Bolognesi Nº 5<br>Centro Trujillo      | 61<br>Beneficia   | rio 04/06/2019       | 20/06/2019                | <b>2</b> 13.60  | 2             | 1                             | P        |
| 6000085              | 0050148813009 | 201904                   | Jr. San Martin 0108 Cent<br>Cercado Trujillo         | Beneficia         | rio 27/04/2019       | 17/05/2019                | □ 106.20        | 2             | <u>i</u>                      | P        |
| 6000085              | 0050149071275 | 201905                   | Jr. San Martin 0108 Cent<br>Cercado Trujillo         | Beneficia         | rio 28/05/2019       | 18/06/2019                | 146.70          | 2             | 1                             | ø        |
| 6000094              | 0050149071274 | 201905                   | Jr. San Martin 0114 Cent                             | Beneficia         | rio 28/05/2019       | 18/06/2019                | 257.40          |               | 1                             | ø        |

1. A continuación, mostrara la siguiente ventana, donde verificamos los datos, y hacer clic en el botón "Continuar"

| Pago de Suministros - Depósito  | Bancario - Hidrandina |                              |
|---------------------------------|-----------------------|------------------------------|
| Nombre                          |                       | Nro. Documento (DNI/RUC/CE)  |
| Transportes Metropolitanos De   | Trujillo - TMT        | 20477412549                  |
| Direccion o Domicilio Fiscal:   |                       |                              |
| Jr. Independencia Nº 431 100 Ce | entro Trujillo        |                              |
|                                 |                       |                              |
|                                 |                       | 0-0-                         |
|                                 | (                     | Confirmación de la solicitud |
|                                 | Número de pedido      | Fecha de solicitud           |
|                                 | 281                   | 19/05/2021 11:59:43          |
|                                 | Monto a pagar         | Forma o medio de pago        |
|                                 | 85.20                 | Deposito bancario            |
|                                 | Cancelar              | Continuar                    |

2. Se requiere completar los siguientes campos solicitados, luego hacer clic en el botón "Pagar" para continuar con el proceso, tiene la opción de adjuntar comprobante de pago en los diferentes formatos disponibles

<sup>&</sup>quot;Este documento es propiedad de CANVIA y sus filiales. Toda información clasificada no puede ser reproducida total o parcialmente por ningún medio, ni distribuido fuera de la organización sin el consentimiento previo y por escrito del área de Gestión de Calidad. Antes de utilizar alguna copia de este documento, verífique que el número de versión coincida con el mostrado en la Lista Maestrade Control de Documentos o en el Sistema de Gestión Documentalpara asegurar que la información sea la correcta. Caso contrario, destruya la copia para evitar su uso indebido. El incumplimiento de las limitaciones señaladas será sancionado de acuerdo a lo establecido en el Reglamento Interno de Trabajo, y de ser necesario, conforme a ley".

| Distriluz | PROCESO DE I<br>DS.F.68 IDE-MANUA<br>PROCEDIM       | CONFIDENCIAL<br>Versión: 1.0<br>Fecha: 15/04/2021<br>Página 32 de 47         |                            |
|-----------|-----------------------------------------------------|------------------------------------------------------------------------------|----------------------------|
|           |                                                     |                                                                              |                            |
| Pa        | igo de Suministros - Depósito Bancario - Hidrandina |                                                                              |                            |
| Ne        | mbre                                                |                                                                              | Nro. Documento (DNURUC/CE) |
|           | marian o Damirlio Berak                             |                                                                              | 20417412043                |
|           | r. Independencia Nº 431 100 Centro Trujillo         |                                                                              |                            |
| 81<br>    | nco<br>Seleccionar 🗸                                | Confirmación Nro" de Voucher Ingresar monto a pagar 116.10 Telentine unbia   | de la solicitud            |
| Fe        | na de rago de voucher                               | Seleccionar archivo<br>Seleccionar archivo<br>Ningún archivo selecc<br>Pagar | ionado                     |

3. El sistema mostrara un mensaje indicando que el pago se realizó y actualizara la información de la grilla.

| Pago de Suministros - Depósito Bancario - Hidrandina | × |
|------------------------------------------------------|---|
| O Depósito bancario registrado correctamente.        |   |

5.1.8. Seleccionamos el método de pago "Transferencia Electrónica", luego hacer clic en el botón "Pagar".

| Distriluz | PROCESO DE INGENIERÍA           | <b>CONFIDENCIAL</b><br>Versión: 1.0 |
|-----------|---------------------------------|-------------------------------------|
|           | DS.F.68 IDE-MANUAL DE USUARIO Y | Fecha: 15/04/2021                   |
|           | PROCEDIMIENTO                   | Página 33 de 47                     |

| - Menu                                                                                                    | E.I.R.L                                                                                                    | RUC: 20477245111                                                                                         | Teléfono: 964                                                                                                    | 855054                                                                              | Correo:                                                                                                    |                              |
|----------------------------------------------------------------------------------------------------|----------------------------------------------------------------------------------------------------|----------------------------------------------------------------------------------------------------|----------------------------------------------------------------------------------------------------|-------------------------------------------------------------------------------------|----------------------------------------------------------------------------------------------------|------------------------------|
| Ensa                                                                                                    | Eno                                                                                                    | sa                                                                                                    | Hidrandina                                                                                                    |                                                                                     | Electrocentro                                                                                                    |                              |
| Resumen General D                                                                                                    | eudas                                                                                                    | Deuda Mínima: S/3                                                                                        | 3,441.10                                                                                                    | Deu                                                                                 | da Total: S/                                                                                                    |                              |
| Buscador                                                                                                    | Carga Masiva                                                                                                    | A                                                                                                    | gregación Masiva                                                                                                    | Paį                                                                                 | gar Deuda                                                                                                    |                              |
| Numero Suministro                                                                                                    |                                                                                                    |                                                                                                    |                                                                                                    |                                                                                     | Medio de Pago                                                                                                    |                              |
|                                                                                                    |                                                                                                    | •                                                                                                    |                                                                                                    |                                                                                     | Transferencia Ele                                                                                                    | <u> </u>                     |
| Tarifa                                                                                                    | Suelte el a<br>selecci                                                                                                    | rchivo o<br>one                                                                                          | AgregarMasivo.xls                                                                                                    |                                                                                     | 129.70                                                                                                    |                              |
| Busser                                                                                                    | Procesar A                                                                                                    | Archivo                                                                                                  | Procesar Archivo                                                                                                    |                                                                                     | Dagar                                                                                                    |                              |
| Buscar                                                                                                    |                                                                                                    |                                                                                                    |                                                                                                    |                                                                                     | ragai                                                                                                    |                              |
| Limpiar Busqueda                                                                                                    | Descargar                                                                                                    | Plantilla                                                                                                | Descargar Plantilla                                                                                                    |                                                                                     |                                                                                                    |                              |
| Limpiar Busqueda                                                                                                    | Descargar                                                                                                    | Plantilla                                                                                                | Descargar Plantilla                                                                                                    | do                                                                                  | + Agregar Suminis                                                                                                    | stro                         |
| Limpiar Busqueda<br>ista de Suministros<br>lostrar<br>10 •                                                                                                 | Descargar                                                                                                    | Plantilla                                                                                                | Descargar Plantilla                                                                                                    | do                                                                                  | + Agregar Suminis                                                                                                    | stro                         |
| Limpiar Busqueda<br>ista de Suministros<br>lostrar<br>10 +<br>gistros<br>N° Recibo Perior<br>uministro Perior                                              | Jo Tarifa Direccic                                                                                                    | phantilia<br>phantilia<br>phantilia<br>phantilia<br>phantilia<br>phantilia<br>phantilia                  | Descargar Plantilla  Descargar Resulta  Fecha Fech Emisión Vencim                                                                                                    | do marce importe                                                                    | + Agregar Suminis<br>Ver Quitar<br>Recibo Suministro                                                                                                    | tro                          |
| Limpiar Busqueda<br>ista de Suministros<br>lostrar<br>10 ¢<br>sistros<br>N° Recibo Perior<br>46000058 0050149071151 20190                                  | do Tarifa Direccio<br>Jo Tarifa Direccio<br>Jr. Independencia<br>Cent Cercado                                                                                                    | n Tipo<br>Propietaric<br>0165 Int. A<br>Beneficiaric                                                     | Descargar Plantilla           Descargar Resulta           Fecha         Fecha           Emisión         Vencim           28/05/2019         18/06/.                                                                                                    | do Importe<br>iento 2019 Z 116,10                                                   | + Agregar Suminis<br>Ver Quitar<br>Recibo Suministro                                                                                                    | Reclamar                     |
| Limpiar Busqueda<br>ista de Suministros<br>lostrar<br>10 ¢<br>igistros<br>N° Recibo Perior<br>46000058 0050149071151 20190<br>46000076 0050149177952 20190 | do Tarifa Direccio<br>15 Jr. Independencia<br>Cent Cercado<br>15 Jr. Francisco Bolog                                                                                                    | n Tipo<br>Propietaric<br>0165 Int. A<br>mesi N° 561<br>Beneficiaric<br>jilio                             | Fecha<br>Emisión         Fech<br>Vencim           28/05/2019         18/06//<br>20/06/2019         20/06//<br>20/06//2019                                                                                                    | do Importe<br>10019 2 116.10<br>2019 2 13.60                                        | Ver     Quitar       Recibo     Suministro       Image: Construction of the system of the system of the s | Reclamar                     |
| Limpiar Busqueda ista de Suministros lostrar 10                                                                                                    | Descargar           do Tarifa         Direccio           25         Jr. Independencia<br>Cent Cercado           35         Jr. Francisco Bolog<br>Centro Tru           4         Jr. San Martin O<br>Cercado Tr | m Tipo<br>Propietario<br>0165 Int. A<br>projilo<br>mesi N° 561<br>108 Cent<br>gillo<br>Beneficiario      | Pescargar Plantilla           Descargar Resulta           Descargar Resulta           Eecha<br>Emisión         Fech<br>Vencim           28/05/2019         18/06//<br>20/06/2019         20/06//<br>20/06//<br>20/06/2019           27/04/2019         17/05//<br>17/05//         17/05//<br>20/06/2019 | do Importe<br>2019 2 116.10<br>2019 2 13.60<br>2019 106.20                          | Ver<br>Recibo     Quitar<br>Suministro       Image: Construction of the system     Image: Construction of the system       Image: Construction of the system     Image: Construction of the system       <                                                                                                    | Reclamar<br>P<br>P<br>P      |
| Limpiar Busqueda ista de Suministros lostrar 10   N  N  Recibo Perior 46000058 0050149071151 20190 46000085 005014813009 20190 46000085 005014813009 20190 | do Tarifa Direcció<br>5 Jr. Independencia<br>Cent Cercado IT<br>14 Centro Tru<br>15 Jr. San Martin O<br>Cercado IT<br>15 Jr. San Martin O                                                                       | n Tipo<br>Trojio<br>0165 Int. A Beneficiario<br>108 Cent Beneficiario<br>ujilio<br>108 Cent Beneficiario | Fecha         Feculta           Emisión         Fecha           28/05/2019         18/06//           27/04/2019         17/05//           28/05/2019         18/06//                                                                                                    | do Importe<br>10019 Info.10<br>1019 Info.20<br>106.20<br>106.20<br>106.20<br>106.20 | Ver<br>Recibo     Quitar       1     1       1     1       1     1       1     1       1     1       1     1                                                                                                    | Reclamar<br>P<br>P<br>P<br>P |

4. A continuación, mostrara la siguiente ventana, donde verificamos los datos, y hacer clic en el botón "Continuar"

| Pago de Suministros - Transferencia I | lectrónica - Hidrandina   |                             | × |
|---------------------------------------|---------------------------|-----------------------------|---|
| Nombre                                |                           | Nro. Documento (DNI/RUC/CE) |   |
| Torres Unidas Del Peru S. R. L.       |                           | 20548347301                 |   |
| Direccion o Domicilio Fiscal:         |                           |                             |   |
| Av. Victor Andres Belaunde N° 147 Ur  | b. SAN ISIDRO             |                             |   |
|                                       | Confirmac                 | ión de la solicitud         |   |
|                                       | Número de pedido          | Fecha de solicitud          |   |
|                                       | 1053                      | 13/01/2022 20:44:01         |   |
|                                       | Forma o medio de pago     |                             |   |
|                                       | Transferencia Electrónica |                             |   |
|                                       | Cancelar                  | Continuar                   |   |

5. Se requiere completar los siguientes campos solicitados, luego hacer clic en el botón "Pagar" para continuar con el proceso, tiene la opción de adjuntar comprobante de pago en los diferentes formatos disponibles

<sup>&</sup>quot;Este documento es propiedad de CANVIA y sus filiales. Toda información clasificada no puede ser reproducida total o parcialmente por ningún medio, ni distribuido fuera de la organización sin el consentimiento previo y por escrito del área de Gestión de Calidad. Antes de utilizar alguna copia de este documento, verífique que el número de versión coincida con el mostrado en la Lista Maestrade Control de Documentos o en el Sistema de Gestión Documentalpara asegurar que la información sea la correcta. Caso contrario, destruya la copia para evitar su uso indebido. El incumplimiento de las limitaciones señaladas será sancionado de acuerdo a lo establecido en el Reglamento Interno de Trabajo, y de ser necesario, conforme a ley".

| Distriluz |                                 | CONFIDENCIAL      |
|-----------|---------------------------------|-------------------|
|           | FROCESO DE INGENIERIA           | Versión: 1.0      |
|           | DS.F.68 IDE-MANUAL DE USUARIO Y | Fecha: 15/04/2021 |
|           | PROCEDIMIENTO                   | Página 34 de 47   |

| mbre                            |                                                                                | Nro. Documento (DNI/RUC/CE)            |          |
|---------------------------------|--------------------------------------------------------------------------------|----------------------------------------|----------|
| Torres Unidas Del Peru S. R. L. |                                                                                | 20548347301                            |          |
| reccion o Domicilio Fiscal:     |                                                                                |                                        |          |
| Av. Victor Andres Belau         | inde N° 147 Urb. SAN ISIDRO                                                    |                                        |          |
|                                 |                                                                                |                                        | <b>-</b> |
|                                 |                                                                                |                                        |          |
|                                 | Banco                                                                          | Confirmación de la solicitud           |          |
|                                 | Seleccionar                                                                    | ~ V                                    |          |
|                                 |                                                                                |                                        |          |
|                                 | Monto Seleccionado                                                             | Ingresar monto a pagar                 |          |
|                                 | Monto Seleccionado                                                             | Ingresar monto a pagar<br>0.00 Validar |          |
|                                 | Monto Seleccionado<br>6.50<br>Seleccione archivo                               | Ingresar monto a pagar<br>0.00 Validar |          |
|                                 | Monto Seleccionado<br>6.50<br>Seleccione archivo<br>Seleccionar archivo Ningún | ccionado                               |          |

 En caso se haya realizado una transferencia por un monto mayor a la deuda se genera un depósito en garantía y podre seleccionar los suministros a beneficiar con el depósito en garantía.

| ombre                           |                                                           |               | Nro. Documento (DNI/RUC/CE)   |          |
|---------------------------------|-----------------------------------------------------------|---------------|-------------------------------|----------|
| Torres Unidas Del Peru S. R. L. |                                                           |               | 20548347301                   |          |
| )ireccion o Domicilio Fis       | cal:                                                      |               |                               |          |
| Av. Victor Andres F             | 3elaunde Nº 147 Urb. SAN ISIDRO                           |               |                               |          |
|                                 |                                                           |               |                               |          |
|                                 |                                                           | -0            | 2                             |          |
|                                 | Co                                                        | onfirmación o | de la solicitud               |          |
|                                 | Banco                                                     |               | Cuenta                        |          |
|                                 | Banco Continental                                         | ~             | 07-0200215707MN-CO            | в 🗸      |
|                                 | Monto Seleccionado                                        |               | Ingresar monto a pagar        |          |
|                                 | 6.50                                                      |               | 50 Validar                    |          |
|                                 | Seleccione archivo                                        |               |                               |          |
|                                 | Seleccionar archivo Descanso Medico.jpeg                  |               |                               |          |
| Г                               | Denósito en Garantia ( 0.00 )                             |               |                               |          |
| !'                              | Nro <sup>®</sup> de Suministro                            |               | Ingresar monto garantia a pag | ar       |
|                                 | Seleccionar                                               | Ŧ             | 0.00                          | Agregar  |
|                                 | Mostrar                                                   |               |                               |          |
|                                 | 10 🔹                                                      |               |                               |          |
|                                 | registros<br>Nro Suministro                               | Doné          | site en Garantía              | Eliminar |
|                                 | 46212327                                                  | Debo          | 40.00                         | X        |
|                                 | 60240528                                                  |               | 3.50                          | ×        |
|                                 | Mostrando registros del 1 al 2 de un total de 2 registros | Anterior      | 1 Siguiente                   |          |
|                                 |                                                           |               |                               |          |

7. El sistema mostrara un mensaje indicando que el pago se realizó y actualizara la información de la grilla.

<sup>&</sup>quot;Este documento es propiedad de CANVIA y sus filiales. Toda información clasificada no puede ser reproducida total o parcialmente por ningún medio, ni distribuido fuera de la organización sin el consentimiento previo y por escrito del área de Gestión de Calidad. Antes de utilizar a Iguna copia de este documento, verifique que el número de versión coincida con el mostrado en la Lista Maestra de Control de Documentos o en el Sistema de Gestión Documental para asegurar que la información sea la correcta. Caso contrario, destruya la copia para evitar su uso indebido. El incumplimiento de las limitaciones señaladas será sancionado de acuerdo a lo establecido en el Reglamento Interno de Trabajo, y de ser necesario, conforme a ley".

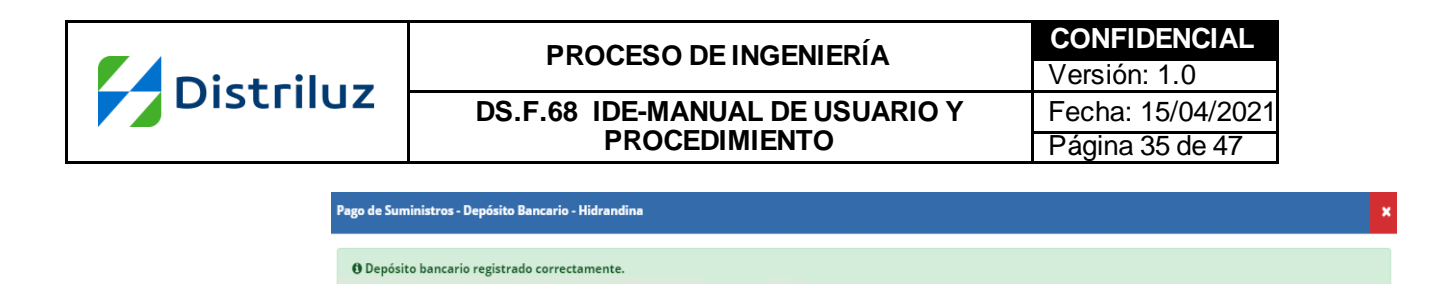

5.1.9. Para agregar un nuevo suministro, hacer clic en el botón "Agregar Suministro" muestra una nueva ventana, donde solicita ingresar el nro. de suministro y nro. De recibo (últimos 4 dígitos)

| Agregar Suministro - Hidrandina |                   |        |  |  |
|---------------------------------|-------------------|--------|--|--|
| Número de Suministro            | Número de Recibo  |        |  |  |
|                                 | Últimos 4 dígitos | Buscar |  |  |
|                                 |                   |        |  |  |

1. El sistema mostrara un mensaje confirmando la operación y cerrar la interface mostrando la grilla de suministro actualizado con el nuevo suministro asociado.

| Ag | regar Suministro - Hidrandina            | × |
|----|------------------------------------------|---|
|    |                                          |   |
|    | O Suministro agregado satisfactoriamente |   |

#### 5.2. Modulo "Mantenimiento de Usuario"

5.2.1 Para ingresar al modelo de Mantenimiento de usuario, regresar a la ventana principal

| Distriluz |         | PROCI                                            | PROCESO DE INGENIERÍA       |                                      |                | CONFIDENCIAL<br>Versión: 1.0 |  |
|-----------|---------|--------------------------------------------------|-----------------------------|--------------------------------------|----------------|------------------------------|--|
|           |         | DS.F.68 IDE-MANUAL DE USUARIO Y<br>PROCEDIMIENTO |                             | Fecha: 15/04/2021<br>Página 36 de 47 |                |                              |  |
|           | Distril | uz                                               |                             |                                      |                |                              |  |
|           | Menú    | Transportes Metropolitanos<br>De Trujillo - TMT  | RUC: 20477412549            | Teléfono: 243159                     | Correo:        | <b>x</b>                     |  |
|           |         | Bienven                                          | iido a la Oficina Vir       | tual - Empresas                      |                |                              |  |
|           |         |                                                  | ***                         |                                      |                |                              |  |
|           |         | Suministros                                      | Mantenimiento de<br>Usuario | Orienta<br>Tram                      | cion y<br>ites |                              |  |

Reclamos

5.2.2 Al ingresar a Mantenimiento de usuario, podemos realizar la búsqueda por nombre, correo electrónico, usuario y estado, luego hacer clic en el botón buscar, nos mostrara en la grilla la información del usuario con los campos: nombre, apellidos, usuario, cargo, empresa cliente, estado, la opción editar y eliminar.

Copyright © 2018 DISTRILUZ. To

es de Pag

VISA Esta tienda está autorizada por transacciones electrónicas

| < Menú         | Transportes M<br>De Truji | vletropolitanos<br>illo - TMT | RUC: 20477         | 412549 Teléfo            | no: 243159            | Corre         | <b>o</b> : | 1 |
|----------------|---------------------------|-------------------------------|--------------------|--------------------------|-----------------------|---------------|------------|---|
| Listado        | de altas de               | usuari                        | os empres          | а                        |                       |               |            | Ľ |
| Nombre         |                           |                               | Correo Electrónico | ,                        | Usuario               |               |            | ٩ |
| Estado         |                           |                               |                    |                          |                       |               |            | Ē |
| Seleccionar    |                           | ~                             |                    |                          | Limpiar               | Nuevo         | Buscar     | S |
| Nombre †↓      | Apellidos îl              | Usuario ᡝ                     | Cargo î↓           | E. Cliente               | e î.                  | Estado        | Editar     | C |
| carmen flor    | huamani, tataje           | carmenhc1                     | Propietario(a)     | Transportes Metropolitan | ios De Trujillo - TMT | Deshabilitado | • 🗹        | m |
| elias          | lopez, vera               | eliaslop                      | Gerente General    | Transportes Metropolitan | ios De Trujillo - TMT | Activo        | ľ          |   |
| jorge          | muñoz, tataje             | jorgemt12                     |                    | Transportes Metropolitar | ios De Trujillo - TMT | Activo        | ß          |   |
| Lourdes        | Ramos, Saavedra           | lramossav                     | Contacto           | Transportes Metropolitar | ios De Trujillo - TMT | Activo        | ľ          |   |
| nicol          | cueva, ruiz               | nicolcueva                    | Secretaria(o)      | Transportes Metropolitar | ios De Trujillo - TMT | Activo        | C          |   |
| 4              |                           |                               |                    |                          |                       |               | ►          |   |
| Mostrando regi | istros del 1 al 5 de ur   | n total de 5 reg              | gistros            |                          |                       | Anterior 1    | Siguiente  |   |

5.2.3 Para editar el usuario, hacer clic en el icono "Editar", nos muestra una nueva ventana, donde se modificará los campos que requiera el usuario, para guardar los cambios hacer clic en el botón editar, caso contrario clic en el botón cancelar.

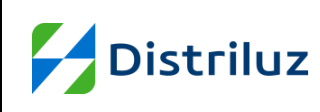

| < Menú         | Transportes Metropolitanos<br>De Trujillo - TMT | RUC: 20477412549         | Teléfon | o: 243159        | Correo:    | Ľ              |
|----------------|-------------------------------------------------|--------------------------|---------|------------------|------------|----------------|
| ID USUA        | RIO 28534                                       |                          |         |                  |            | Ľ              |
| Datos del Us   | uario                                           |                          |         |                  |            | ප              |
| Empresa        |                                                 | Tipo Representante Legal |         | Número Represent | ante Legal |                |
| Transportes Me | etropolitanos De Trujillo - TN                  | DNI                      | ~       | 46814185         |            |                |
| Nombre         |                                                 | Apellido Paterno         |         | Apellido Materno |            | Q              |
| carmen flor    |                                                 | huamani                  |         | tataje           |            | C.)            |
| Datos de Acc   | eso                                             |                          |         |                  |            | ſſ             |
| Usuario        |                                                 | Correo                   |         | Cargo / Función  |            | L <sup>m</sup> |
| carmenhc1      |                                                 | carmen_1@gmail.com       |         | Propietario(a)   | ``         | ~              |
| Contraseña     |                                                 | Confirmar contraseña     |         | Estado           |            |                |
|                |                                                 |                          |         | Deshabilitado    | ```        | -              |
|                |                                                 | Cancelar                 | Editar  |                  |            |                |

5.2.4 Para eliminar un usuario, hacer clic en el icono "Eliminar" que está en la grilla de lista de usuario

|      | K Menú               | ransportes Metr<br>De Trujillo - | opolitanos<br>TMT  | RUC: 20477412549  | Teléfono              | 243159 |                 | Correc  | ):        |
|------|----------------------|----------------------------------|--------------------|-------------------|-----------------------|--------|-----------------|---------|-----------|
| Lis  | tado de al           | tas de u                         | isuarios er        | npresa            |                       |        |                 |         |           |
| Nom  | bre                  |                                  | Correo I           | Electrónico       |                       | Usuari | 0               |         |           |
| Esta | do                   |                                  |                    |                   |                       |        |                 |         |           |
| Se   | leccionar            |                                  | ~                  |                   |                       | Limp   | piar N          | Jevo    | Buscar    |
| ţĻ   | Apellidos î          | Usuario ᡝ                        | Cargo î↓           | E. (              | Cliente               | ţ      | <b>Estado</b> 1 | Editar  | Eliminar  |
| or   | huamani, tataje      | carmenhc1                        | Propietario(a)     | Transportes Metro | politanos De Trujillo | - TMT  | Deshabilitado   | C C     | 1         |
|      | lopez, vera          | eliaslop                         | Gerente General    | Transportes Metro | politanos De Trujillo | - TMT  | Activo          | ľ       | 1         |
|      | muñoz, tataje        | jorgemt12                        |                    | Transportes Metro | politanos De Trujillo | - TMT  | Activo          | ľ       | 1         |
| 5    | Ramos, Saavedra      | Iramossav                        | Contacto           | Transportes Metro | politanos De Trujillo | - TMT  | Activo          | ľ       | Û         |
|      | cueva, ruiz          | nicolcueva                       | Secretaria(o)      | Transportes Metro | politanos De Trujillo | - TMT  | Activo          | ľ       | 1         |
|      |                      |                                  |                    |                   |                       |        |                 |         | Þ         |
| Most | trando registros del | 1 al 5 de un to                  | tal de 5 registros |                   |                       |        | Ant             | erior 1 | Siguiente |

5.2.5 al hacer clic muestra un mensaje si desea eliminar el usuario seleccionado, si desea continuar hacer clic en el botón "Aceptar", caso contrario clic en el botón "Cancelar".

| Distribuz | PROCESO DE INGENIERÍA                            | CONFIDENCIAL<br>Versión: 1.0         |
|-----------|--------------------------------------------------|--------------------------------------|
| Distriidz | DS.F.68 IDE-MANUAL DE USUARIO Y<br>PROCEDIMIENTO | Fecha: 15/04/2021<br>Página 38 de 47 |
|           |                                                  |                                      |

¿Deseas eliminar este registro?

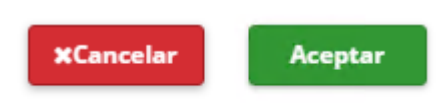

5.2.6 Hacer clic en el botón limpiar, para borrar los datos ingresados en los campos nombre, correo electrónico, usuario y estado.

| < Menú        | Menú Transportes Metropolitanos<br>De Trujillo - TMT |                 | enú Transportes Metropolitanos<br>De Trujillo - TMT |                            | enú Transportes Metropolitar<br>De Trujillo - TMT |          | RUC: 20477 | 412549 Teléfono | o: 243159 | Co | rreo: |  |
|---------------|------------------------------------------------------|-----------------|-----------------------------------------------------|----------------------------|---------------------------------------------------|----------|------------|-----------------|-----------|----|-------|--|
| Listado       | de altas de                                          | e usuari        | ios empres                                          | a                          |                                                   |          |            |                 |           |    |       |  |
| Nombre        |                                                      |                 | Correo Electrónico                                  |                            | Usuario                                           |          |            |                 |           |    |       |  |
| Estado        |                                                      |                 |                                                     |                            |                                                   |          |            |                 |           |    |       |  |
| Seleccionar   |                                                      | ~               |                                                     |                            | Limpiar                                           | Nuevo    | Bu         | scar            |           |    |       |  |
| Nombre †↓     | Apellidos 🌐                                          | Usuario †↓      | Cargo î                                             | E. Cliente                 | ţ1                                                | Estado ᡝ | Editar     | Elim            |           |    |       |  |
| elias         | lopez, vera                                          | eliaslop        | Gerente General                                     | Transportes Metropolitanos | De Trujillo - TMT                                 | Activo   | ß          | đ               |           |    |       |  |
| jorge         | muñoz, tataje                                        | jorgemt12       |                                                     | Transportes Metropolitanos | De Trujillo - TMT                                 | Activo   | ľ          | đ               |           |    |       |  |
| Lourdes       | Ramos, Saavedra                                      | lramossav       | Contacto                                            | Transportes Metropolitanos | De Trujillo - TMT                                 | Activo   | ß          | đ               |           |    |       |  |
| nicol         | cueva, ruiz                                          | nicolcueva      | Secretaria(o)                                       | Transportes Metropolitanos | De Trujillo - TMT                                 | Activo   | ľ          | ť               |           |    |       |  |
| •             |                                                      |                 |                                                     |                            |                                                   |          |            | •               |           |    |       |  |
| Mostrando reg | istros del 1 al 4 de u                               | n total de 4 re | gistros                                             |                            |                                                   | Anterior | 1 Sigu     | lient           |           |    |       |  |

5.2.7 Para agregar un nuevo usuario empresa, hacer clic en el botón "Nuevo", muestra una ventana para completar la información en los campos que se muestran a continuación.

| < Menú         | Transportes Metropolitanos<br>De Trujillo - TMT | RUC: 20477412549   | Teléfon | 10: 243159           | Correo: | <u>_</u> " |
|----------------|-------------------------------------------------|--------------------|---------|----------------------|---------|------------|
| Registra       | r alta de Empres                                | а                  |         |                      |         | ß          |
| Datos del Us   | uario                                           |                    |         |                      |         | 8          |
| Empresa        |                                                 | Tipo de documento  |         | Número de document   | 0       |            |
| Transportes Me | etropolitanos De Trujillo - TN                  | Seleccionar        | ~       |                      |         |            |
| Nombre         |                                                 | Apellido Paterno   |         | Apellido Materno     |         | Q          |
|                |                                                 |                    |         |                      |         | C.)        |
| Correo         |                                                 | Tipo Representante |         | Número de Represent  | ante    |            |
|                |                                                 | Seleccionar        | ~       |                      |         |            |
| Datos de Acc   | eso                                             |                    |         |                      |         |            |
| Usuario        |                                                 | Contraseña         |         | Confirmar contraseña |         |            |
| Estado         |                                                 | Cargo / Función    |         | Rol de aplicación    |         |            |
| Seleccionar    | ~                                               | Seleccionar        | ~       | Seleccionar          | ~       |            |
|                |                                                 |                    |         |                      |         |            |
|                |                                                 | Cancelar           | Grabar  |                      |         |            |
|                |                                                 |                    |         |                      |         |            |

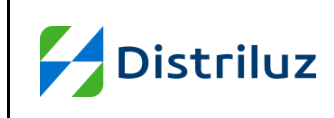

| PROCESO DE INGENIERÍA           | CONFIDENCIAL      |
|---------------------------------|-------------------|
| T ROCEGO DE INGENIERIA          | Versión: 1.0      |
| DS.F.68 IDE-MANUAL DE USUARIO Y | Fecha: 15/04/2021 |
| PROCEDIMIENTO                   | Página 39 de 47   |

5.2.8 para guardar los cambios hacer clic en el botón "Grabar", caso contrario clic en el botón "Cancelar".

| <b>≮</b> Menú          | Transportes Metropolitanos<br>De Trujillo - TMT | RUC: 20477412549   | Teléfono: 24 | 3159           | Correo:      | Ľ   |
|------------------------|-------------------------------------------------|--------------------|--------------|----------------|--------------|-----|
| Registrar alta         | a de Empresa                                    |                    |              |                |              | Ľ   |
| Datos del Usuario      |                                                 |                    |              |                |              | ප   |
| Empresa                |                                                 | Tipo de documento  |              | Número de d    | ocumento     |     |
| Transportes Metropolit | anos De Trujillo - TMT                          | Seleccionar        | ~            |                |              |     |
| Nombre                 |                                                 | Apellido Paterno   |              | Apellido Mate  | rno          | Q   |
| Correo                 |                                                 | Tion Representante |              | Número de R    | eorecentante | ¢»  |
| conco                  |                                                 | Seleccionar        | ~            |                | epresentance |     |
| Datos de Acceso        |                                                 |                    |              |                |              | _ W |
| Usuario                |                                                 | Contraseña         |              | Confirmar co   | ntraseña     |     |
|                        |                                                 |                    |              |                |              |     |
| Estado                 |                                                 | Cargo / Función    |              | Rol de aplicad | ión          |     |
| Seleccionar            | ~                                               | Seleccionar        | ~            | Seleccionar    |              | ~   |
|                        |                                                 | Cancelar           | Grabar       |                |              |     |

#### 5.3. Modulo "Orientación y Tramites"

5.3.1. Para el módulo de Mantenimiento de usuario, ingresar a la ventana principal, y hacer clic en "Orientación y Tramites".

| Menú | Transportes Metropolitanos<br>De Trujillo - TMT | RUC: 20477412549           | Teléfono: 243159            | Correo: | <b>.</b> |
|------|-------------------------------------------------|----------------------------|-----------------------------|---------|----------|
|      | Bienven                                         | ido a la Oficina Vi        | rtual - Empresas            |         |          |
|      |                                                 |                            |                             |         |          |
|      | Suministros                                     | Mantenimiento d<br>Usuario | e Orientacion y<br>Tramites |         |          |
|      | 9                                               | 2                          | <b>Q</b>                    |         |          |
|      | Reclamos                                        | Contactanos                | Lugares de Pago             | D       |          |

5.3.2. Mostrará el siguiente formulario con los diferentes tipos de tramite:

<sup>&</sup>quot;Este documento es propiedad de CANVIA y sus filiales. Toda información clasificada no puede ser reproducida total o parcialmente por ningún medio, ni distribuido fuera de la organización sin el consentimiento previo y por escrito del área de Gestión de Calidad. Antes de utilizar alguna copia de este documento, verifique que el número de versión concida con el mostrado en la Lista Maestra de Control de Documentos o en el Sistema de Gestión Documental para asegurar que la información sea la correcta. Caso contrario, destruya la copia para evitar su uso indebido. El incumplimiento de las limitaciones señaladas será sancionado de acuerdo a lo establecido en el Reglamento Interno de Trabajo, y de ser necesario, conforme a ley".

| Distriluz |                     | PROC<br>DS.F.68 II                              | PROCESO DE INGENIERÍA<br>DS.F.68 IDE-MANUAL DE USUARIO Y<br>PROCEDIMIENTO |                            |         |
|-----------|---------------------|-------------------------------------------------|---------------------------------------------------------------------------|----------------------------|---------|
|           | 🕻 Menú              | Transportes Metropolitanos<br>De Trujillo - TMT | RUC: 20477412549                                                          | Teléfono: 243159           | Correo: |
|           | Orientació          | n y trámite                                     |                                                                           |                            |         |
|           | Cambio de Tarifa    | >                                               | Solo puede cambiar un                                                     | a vez al año del contrato. |         |
|           | Cambio de Nombre    | >                                               | Con anticipación de 30                                                    | días hábiles               |         |
|           | Nuevo Suministro P  | ropietario >                                    |                                                                           |                            |         |
|           | Nuevo Suministro II | nguilino >                                      |                                                                           |                            |         |

5.3.3. Al hacer clic en cada tramite mostrara al lado derecho, información detallada de los requisitos:

| < Menú                                                                                                    | Transportes Metropolitanos<br>De Trujillo - TMT                                              | RUC: 20477412549                                                                                                    | Teléfono: 243159                                                       | Correo: | <b>.</b> |
|----------------------------------------------------------------------------------------------------|----------------------------------------------------------------------------------------------|----------------------------------------------------------------------------------------------------|------------------------------------------------------------------------|---------|----------|
| Orientacio                                                                                                    | ón y trámite                                                                                 |                                                                                                    |                                                                        |         |          |
| Cambio de Tarifa                                                                                                    | >                                                                                            | Persona Natural: Copia                                                                                                    | DNI                                                                    |         |          |
| Cambio de Nombi                                                                                                    | re >                                                                                         | Persona Jurídica: Copia<br>Copia último recibo car                                                                                                    | de Constitución<br>ncelado                                             |         |          |
| Nuevo Suministro                                                                                                    | Propietario >                                                                                |                                                                                                    |                                                                        |         |          |
| Nuevo Suministro                                                                                                    | ) Inquilino >                                                                                |                                                                                                    |                                                                        |         | 1        |
|                                                                                                    |                                                                                              |                                                                                                    |                                                                        |         |          |
|                                                                                                    |                                                                                              |                                                                                                    |                                                                        |         |          |
| K Menú                                                                                                    | Transportes Metropolitanos<br>De Trujillo - TMT                                              | RUC: 20477412549                                                                                                    | Teléfono: 243159                                                       | Correo: | <b>.</b> |
| < Menú<br>Orientació                                                                                                | Transportes Metropolitanos<br>De Trujillo - TMT                                              | RUC: 20477412549                                                                                                    | Teléfono: 243159                                                       | Correo: | Ľ        |
| < Menú<br>Orientació<br>Cambio de Tarifa                                                                            | Transportes Metropolitanos<br>De Trujillo - TMT                                              | RUC: 20477412549<br>Carta Solicitud Nuevo Si                                                                                                    | Teléfono: 243159<br>uministro                                          | Correo: | Ľ        |
| Kenú       Orientació       Cambio de Tarifa       Cambio de Nombre                                                 | Transportes Metropolitanos<br>De Trujillo - TMT                                              | RUC: 20477412549<br>Carta Solicitud Nuevo So<br>Copia DNI o de Constitu<br>Copia del Autovalún                                                        | Teléfono: 243159<br>uministro<br>ución                                 | Correo: | <b>.</b> |
| ✓ Menú Orientació Cambio de Tarifa Cambio de Nombra Nuevo Suministro                                                | Transportes Metropolitanos<br>De Trujillo - TMT<br>On y trámite<br>,<br>e ,<br>Propietario , | RUC: 20477412549<br>Carta Solicitud Nuevo Si<br>Copia DNI o de Constitu<br>Copia del Autovalúo<br>Copia de Acreditación d                             | Teléfono: 243159<br>uministro<br>ución<br>le la Propiedad              | Correo: | 2        |
| ✓ Menú       Orientació       Cambio de Tarifa       Cambio de Nombro       Nuevo Suministro       Nuevo Suministro | Transportes Metropolitanos<br>De Trujillo - TMT                                              | RUC: 20477412549<br>Carta Solicitud Nuevo Si<br>Copia DNI o de Constitu<br>Copia del Autovalúo<br>Copia de Acreditación de<br>Croquis de Ubicación de | Teléfono: 243159<br>uministro<br>ución<br>le la Propiedad<br>el Predio | Correo: |          |

| Distriluz                    |                     | PROC<br>DS.F.68 ID<br>P                         | ESO DE INGENI<br>E-MANUAL DE U<br>ROCEDIMIENTO                                | ERÍA<br>JSUARIO Y<br>D | CONFIDENCIAL<br>Versión: 1.0<br>Fecha: 15/04/2021<br>Página 41 de 47 |
|------------------------------|---------------------|-------------------------------------------------|-------------------------------------------------------------------------------|------------------------|----------------------------------------------------------------------|
|                              | <b>≮</b> Menú       | Transportes Metropolitanos<br>De Trujillo - TMT | RUC: 20477412549                                                              | Teléfono: 243159       | Correo:                                                              |
|                              | Orientaciór         | ı y trámite                                     |                                                                               |                        |                                                                      |
|                              | Cambio de Tarifa    | Cambio de Tarifa >                              |                                                                               | uministro              |                                                                      |
|                              | Cambio de Nombre    | >                                               | Copia DNI o de Constitu<br>Copia del Autovalúo                                | ición                  |                                                                      |
|                              | Nuevo Suministro Pr | opietario >                                     | Copia de Acreditación d                                                       | ón de la Propiedad     |                                                                      |
| Nuevo Suministro Inquilino > |                     |                                                 | Croquis de Ubicación de<br>Carta Poder legalizada c<br>Documento legalizado c |                        |                                                                      |
|                              |                     |                                                 |                                                                               |                        |                                                                      |

## 5.4. Modulo "Reclamos"

5.4.1. Para ingresar al módulo de Reclamos, hacer clic en el botón "Reclamos" en la página principal:

| Menú | Transportes Metropolitanos<br>De Trujillo - TMT | RUC: 20477412549            | Teléfono: 243159          | Correo: | Ľ |
|------|-------------------------------------------------|-----------------------------|---------------------------|---------|---|
|      | Bienver                                         | iido a la Oficina Virt      | tual - Empresas           |         |   |
|      |                                                 | ***                         |                           |         |   |
|      | Suministros                                     | Mantenimiento de<br>Usuario | Orientacion y<br>Tramites |         |   |
|      | <b></b>                                         | 2                           | •                         |         |   |
|      | Reclamos                                        | Contactanos                 | Lugares de Pago           |         |   |
|      |                                                 |                             |                           |         |   |

5.4.2. Mostrará el siguiente formulario, donde ingresaremos la información solicitada, al finalizar de completar los datos clic en el botón siguiente:

| Dis | striluz         | PROCESO DE INGENIERÍA<br>DS.F.68 IDE-MANUAL DE USUARIO Y<br>PROCEDIMIENTO |                  |                  | CONFIDENCIAL<br>Versión: 1.0<br>Fecha: 15/04/2021<br>Página 42 de 47 |  |  |
|-----|-----------------|---------------------------------------------------------------------------|------------------|------------------|----------------------------------------------------------------------|--|--|
|     | <b>≮</b> Menú   | Transportes Metropolitanos<br>De Trujillo - TMT                           | RUC: 20477412549 | Teléfono: 243159 | Correo:                                                              |  |  |
|     | Registra tu Rec | lamo                                                                      |                  |                  |                                                                      |  |  |
|     | Tus Datos       |                                                                           |                  |                  |                                                                      |  |  |
|     | Nombres*        |                                                                           |                  | Tipo Documento*  | Nro. Documento*                                                      |  |  |
|     |                 |                                                                           |                  | DNI ~            |                                                                      |  |  |
|     | Dirección en    | donde desea que notifiquen resp                                           | ouesta*          | Teléfono:        | Relación 🚯                                                           |  |  |
|     |                 |                                                                           |                  |                  | Contacto 🗸                                                           |  |  |
|     | Email           |                                                                           |                  | Confirmar Email  |                                                                      |  |  |
|     |                 |                                                                           |                  |                  |                                                                      |  |  |
|     |                 |                                                                           |                  |                  |                                                                      |  |  |

5.4.3. Mostrará el siguiente formulario, donde ingresaremos la información solicitada, si deseamos corregir algún dato o regresar al formulario anterior, clic en el botón "Anterior" caso contrario clic en el botón "Registrar" para continuar con el registro del reclamo.

Siguiente

| 🕻 Menú       | Transportes Metro<br>De Trujillo - | opolitanos<br>TMT | RUC: 20477412549 | Teléfono: 243159 | Correo:                            |
|--------------|------------------------------------|-------------------|------------------|------------------|------------------------------------|
| gistra tu Re | clamo                              |                   |                  |                  |                                    |
| Datos del F  | leclamo                            |                   |                  |                  |                                    |
| Empresa*     | ione 🗸                             | Suministro        |                  | Clasificación*   | €<br>Notifica a correo electrónico |
| Periodos q   | ue reclama                         | Petitorio*        |                  |                  | 0                                  |
| Antei        | rior                               |                   |                  |                  | Registrar                          |

5.4.4. Finalmente, mostrara un mensaje confirmando el registro del reclamo.

<sup>&</sup>quot;Este documento es propiedad de CANVIA y sus filiales. Toda información clasificada no puede ser reproducida total o parcialmente por ningún medio, ni distribuido fuera de la organización sin el consentimiento previo y por escrito del área de Gestión de Calidad. Antes de utilizar alguna copia de este documento, verífique que el número de versión coincida con el mostrado en la Lista Maestrade Control de Documentos o en el Sistema de Gestión Documentalpara asegurar que la información sea la correcta. Caso contrario, destruya la copia para evitar su uso indebido. El incumplimiento de las limitaciones señaladas será sancionado de acuerdo a lo establecido en el Reglamento Interno de Trabajo, y de ser necesario, conforme a ley".

| Distribut                                                                                                    | PROCESO DE INGENIERÍA                                                                                         |                                                                                               | ENIERÍA                                                       | CONFIDENCIAL<br>Versión: 1.0        |
|----------------------------------------------------------------------------------------------------|----------------------------------------------------------------------------------------------------|-----------------------------------------------------------------------------------------------|---------------------------------------------------------------|-------------------------------------|
| DISCHIUZ                                                                                                    | DS.F.68 II                                                                                                    | DE-MANUAL D<br>Procedimiei                                                                    | E USUARIO Y<br>NTO                                            | Fecha: 15/04/202<br>Página 43 de 47 |
| Kenú Transport                                                                                                    | s Metropolitanos<br>ujillo - TMT                                                                              | RUC: 20477412549                                                                              | Teléfono: 243159                                              | Correo:                             |
| Registra tu Reclamo                                                                                                    |                                                                                                    |                                                                                               |                                                               |                                     |
| 🔁 Se registró correctamente, su                                                                                                    | código de registro es [171                                                                                    | 1].                                                                                           |                                                               |                                     |
|                                                                                                    |                                                                                                    |                                                                                               |                                                               |                                     |
| Se enviará                                                                                                    | un correo de                                                                                                  | confirmaciór                                                                                  | i de registro de                                              | e reclamo.                          |
| Se enviará<br>Confirmación<br>Estimado Usuario, Por<br>ha registrado su reclan<br>pronto posible.                                                               | un correo de<br>de Registro<br>nedio del presente co<br>o satisfactoriamente                                  | confirmación<br>de Reclamo<br>orreo electrónico se<br>e y que deberá ser a                    | a de registro de<br>D<br>le comunica que se<br>tendido lo más | e reclamo.                          |
| Se enviará<br>Confirmación<br>Estimado Usuario, Por<br>ha registrado su reclan<br>pronto posible.<br>Número de Reclamo                                          | un correo de<br>de Registro<br>nedio del presente co<br>o satisfactoriamente<br>R81283-<br>5010114            | confirmación<br>de Reclamo<br>orreo electrónico se<br>y que deberá ser a<br>E-2021            | a de registro de                                              | e reclamo.                          |
| Se enviará<br>Confirmación<br>Estimado Usuario, Por<br>ha registrado su reclan<br>pronto posible.<br>Número de Reclamo<br>Número de Atención<br>Número Servicio | un correo de<br>de Registro<br>nedio del presente co<br>o satisfactoriamente<br>R81283-<br>5010434<br>4602821 | confirmación<br>de Reclamo<br>orreo electrónico se<br>e y que deberá ser a<br>E-2021<br>12091 | a de registro de                                              | e reclamo.                          |

#### 5.5. Modulo "Contáctanos"

5.5.1. Para ingresar al módulo "Contáctanos", hacer clic en el botón "Contáctanos" en la página principal:

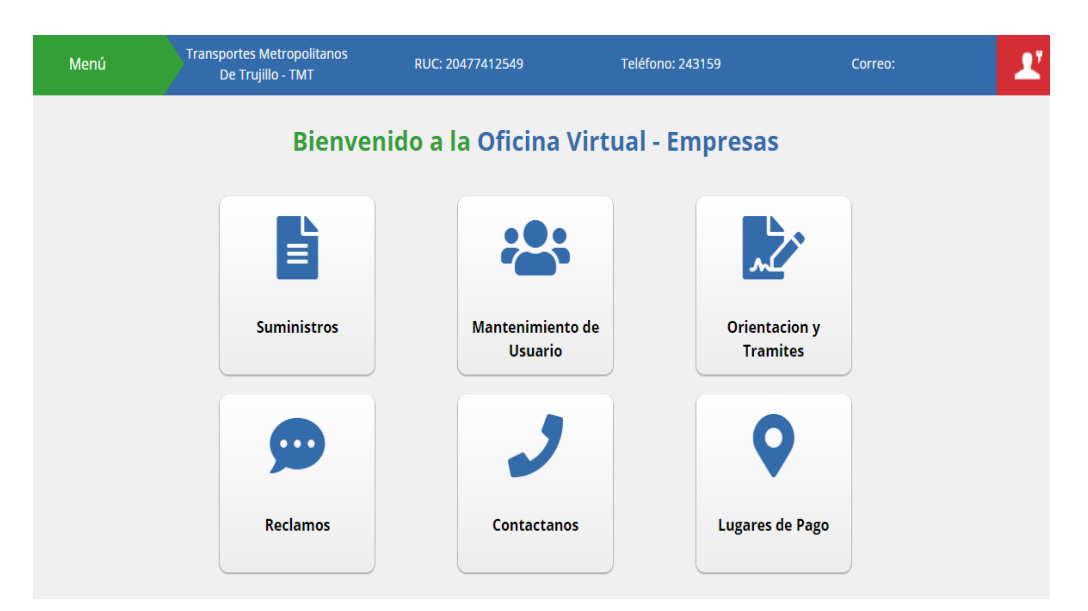

|           | PROCESO DE INGENIERÍA           | CONFIDENCIAL      |
|-----------|---------------------------------|-------------------|
| Dictriluz |                                 | Versión: 1.0      |
|           | DS.F.68 IDE-MANUAL DE USUARIO Y | Fecha: 15/04/2021 |
|           | PROCEDIMIENTO                   | Página 44 de 47   |

5.5.2. Mostrará el siguiente formulario, donde ingresaremos la información solicitada, también podemos adjuntar un archivo haciendo clic

| Menú                    | Transportes Metropolitanos<br>De Trujillo - TMT | RUC: 20477412549         | Teléfono: 243159 | Correo:                                                                                                    |
|-------------------------|-------------------------------------------------|--------------------------|------------------|----------------------------------------------------------------------------------------------------|
| Contácteno              | DS                                              |                          | 1                | Si desea realizar alguna consulta o sugerencia,<br>comunicata con positico a través de puestros                                           |
| Empresa*3               | Seleccione                                      |                          | ~                | diferentes centros de comunicación y responderemos<br>a la brevedad posible.                                                              |
| Suministro: 🜖           | Ingrese Suministro                              |                          |                  | Hidrandina S.A.                                                                                                    |
| Correo Electrónico*     | jorge_tataje@hotmail.com                        |                          |                  | Telefono: 481313<br>Email:                                                                                                    |
| Asunto*                 | Escriba su asunto                               |                          |                  | <b>"f ⊻ ■ X</b>                                                                                                    |
| Comentario*             | Escriba su comentario                           |                          | <i>i</i> a       | Electrocentro S.A.<br>Dirección: Jr. AMAZONAS Nº 641 Centro Huancayo<br>Telefono: 481300<br>Email:<br>I I I I I I I I I I I I I I I I I I |
| Adjuntar archivo:       | Seleccionar archivo Ning                        | gún archivo seleccionado |                  |                                                                                                    |
| (*) Campos obligatorios | ;                                               |                          | Enviar           |                                                                                                    |

5.5.3. Tenemos la opción de adjuntar un archivo, haciendo clic en el botón "Seleccionar Archivo", mostrarara una ventana para buscar el documento que deseamos adjuntar:

| < Menú                 | Transportes Metropolitanos<br>De Trujillo - TMT | RUC: 20477412549         | Teléfono: 243159 | Correo:                                                                                                    | Z |
|------------------------|-------------------------------------------------|--------------------------|------------------|----------------------------------------------------------------------------------------------------|---|
| Contácten              | OS                                              |                          |                  | Si desea realizar alguna consulta o sugerencia,<br>comunicate con nosotros a través de nuestros              |   |
| Empresa*🜖              | Seleccione                                      |                          | ~                | diferentes centros de comunicación y responderemos<br>a la brevedad posible.                                 |   |
| Suministro: 🕚          | Ingrese Suministro                              |                          |                  | Hidrandina S.A.                                                                                              |   |
| Correo Electrónico*    | Ejemplo@sucorreo.com                            |                          |                  | Telefono: 481313<br>Email:                                                                                   |   |
| Asunto*                | Escriba su asunto                               |                          |                  | F 🔽 🛤 🕅                                                                                                    |   |
| Comentario*            | Escriba su comentario                           |                          |                  | Electrocentro S.A.<br>Dirección: Jr. AMAZONAS Nº 641 Centro Huancayo<br>Telefono: 481300<br>Email:<br>Frail: |   |
| Adjuntar archivo:      | Seleccionar archivo Nir                         | gún archivo seleccionado |                  |                                                                                                    |   |
| (*) Campos obligatorio | s                                               | •                        | Enviar           |                                                                                                    |   |

| Distriluz                                                                                                    | PROCESO DE INGENIERÍA<br>DS.F.68 IDE-MANUAL DE USUARIO Y<br>PROCEDIMIENTO                                         | CONFIDENCIAL<br>Versión: 1.0<br>Fecha: 15/04/2021<br>Página 45 de 47                                                                                                    |
|----------------------------------------------------------------------------------------------------|----------------------------------------------------------------------------------------------------|----------------------------------------------------------------------------------------------------|
| <ul> <li>♦ Abrir</li> <li>♦ → ▼ ↑</li> <li>Organizar ▼</li> <li>&gt; to Creative Classing</li> <li>&gt; Topbox</li> <li>&gt; Topbox</li> <li>&gt; OneDrive</li> <li>&gt; Este equipation</li> <li>&gt; Escritorio</li> <li>&gt; Escritorio</li> <li>&gt; Escritorio</li> <li>&gt; Imágenes</li> <li>&gt; Música</li> <li>&gt; Objetos 3</li> <li>&gt; Wideos</li> <li>&gt; So (C:)</li> </ul> | Soud File     Carpetas (7)   Descargas   Documentos   Documentos   Escritorio   Imágenes   Imágenes   Dobjetos 3D | Buscar en Este equipo         Image: Comparison of the state of the state of t |
|                                                                                                    | Nombre de archivo:                                                                                                | Archivos personalizados (*.tiff;* ~<br>Abrir Cancelar                                                                                                    |

5.5.4. Finalmente hacer clic en el botón "Enviar", mostrara un mensaje de confirmación:

| K Menú                 | Transportes Metropolitanos<br>De Trujillo - TMT | RUC: 20477412549         | Teléfono: 243159 | Correo:                                                                                           |
|------------------------|-------------------------------------------------|--------------------------|------------------|---------------------------------------------------------------------------------------------------|
| 🚯 Mensaje envia        | do correctamente [2317]                         |                          |                  |                                                                                                   |
| Contácten              | OS                                              | _                        |                  | Si desea realizar alguna consulta o sugerencia,<br>comunícate con nosotros a través de nuestros   |
| Empresa*()             | Seleccione                                      |                          | ~                | diferentes centros de comunicación y responderemos<br>a la brevedad posible.                      |
| Suministro: 🜖          | Ingrese Suministro                              |                          |                  | Hidrandina S.A.                                                                                   |
| Correo Electrónico*    | Ejemplo@sucorreo.com                            |                          |                  | Dirección: Jr. San Martin Nº 831 Centro Trujilo<br>Telefono: 481313<br>Email:                     |
| Asunto*                | Escriba su asunto                               |                          |                  | "f 🗾 🛤 🔀                                                                                          |
| Comentario*            | Escriba su comentario                           |                          |                  | Electrocentro S.A.<br>Dirección: Jr. AMAZONAS № 641 Centro Huancayo<br>Telefono: 481300<br>Email: |
| Adjuntar archivo:      | Seleccionar archivo Nin                         | gún archivo seleccionado |                  |                                                                                                   |
| (*) Campos obligatorio | s                                               |                          | Enviar           |                                                                                                   |

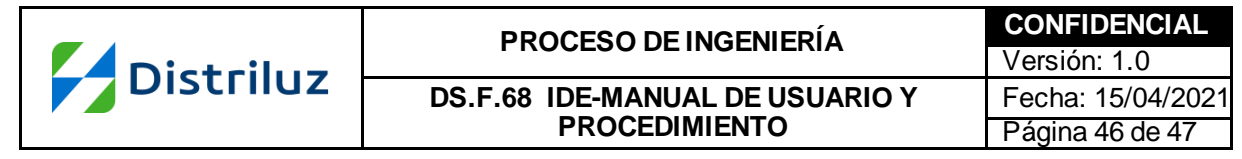

#### 5.6. Modulo "Lugares de Pago"

5.6.1. Para ingresar al módulo "Lugares de Pago". Hacer clic en el botón "Lugares de Pago" en la ventana principal:

| Menú | Transportes Metropolitanos<br>De Trujillo - TMT | RUC: 20477412549           | Teléfono: 243159            | Correo: | Ľ |
|------|-------------------------------------------------|----------------------------|-----------------------------|---------|---|
|      | Bienver                                         | nido a la Oficina Vi       | rtual - Empresas            |         |   |
|      |                                                 |                            |                             |         |   |
|      | Suministros                                     | Mantenimiento d<br>Usuario | e Orientacion y<br>Tramites |         |   |
|      | <b>\$</b>                                       | 2                          | <b>Q</b>                    |         |   |
|      | Reclamos                                        | Contactanos                | Lugares de Pago             |         |   |
|      |                                                 |                            |                             |         |   |

5.6.2. Mostrará la siguiente ventana, con la opción de lugares de pago donde desplegamos el combo para seleccionar la empresa:

| K Menú     | Transporte<br>De Ti | es Metropolitanos<br>rujillo - TMT                                                                 | RUC: 20477412549            | Teléfono: 243159 | Correo: | Ľ |
|------------|---------------------|----------------------------------------------------------------------------------------------------|-----------------------------|------------------|---------|---|
| Lugares de | e pago              | Seleccione su ei<br>Electrocentro S.A.<br>Electronoreste S<br>Electronorte S.A.<br>Hidrandina S.A. | mpresa V<br>Impresa<br>.;A. |                  |         |   |

5.6.3. Al seleccionar la empresa, mostrara los puntos de pago:

<sup>&</sup>quot;Este documento es propiedad de CANVIA y sus filiales. Toda información clasificada no puede ser reproducida total o parcialmente por ningún medio, ni distribuido fuera de la organización sin el consentimiento previo y por escrito del área de Gestión de Calidad. Antes de utilizar a Iguna copia de este documento, verifique que el número de versión coincida con el mostrado en la Lista Maestrade Control de Documentos o en el Sistema de Gestión Documental para asegurar que la información sea la correcta. Caso contrario, destruya la copia para evitar su uso indebido. El incumplimiento de las limitaciones señaladas será sancionado de acuerdo a lo establecido en el Reglamento Interno de Trabajo, y de ser necesario, conforme a ley".

|           | PROCESO DE INGENIERÍA           | CONFIDENCIAL      |
|-----------|---------------------------------|-------------------|
| Dictriluz |                                 | Versión: 1.0      |
| Distriluz | DS.F.68 IDE-MANUAL DE USUARIO Y | Fecha: 15/04/2021 |
|           | PROCEDIMIENTO                   | Página 47 de 47   |
|           |                                 |                   |

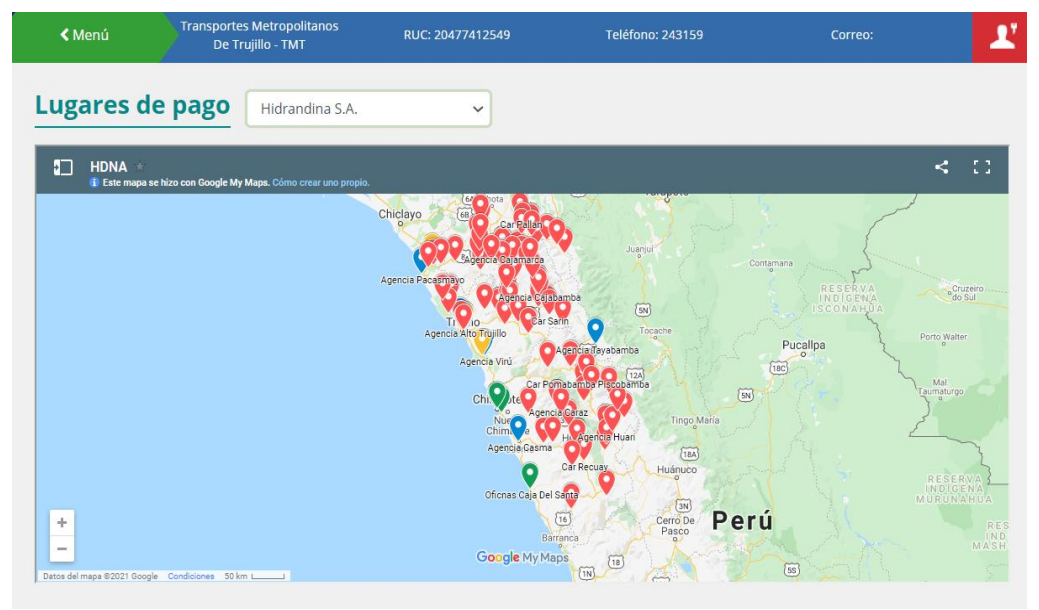